# LAPORAN KERJA PRAKTIK

# PROSES INVENTORY JARINGAN AKSES SERAT OPTIK MENGGUNAKAN APLIKASI NOSS DI PT. TELKOM INDONESIA

Periode 23 Mei 2016 – 1 Juli 2016

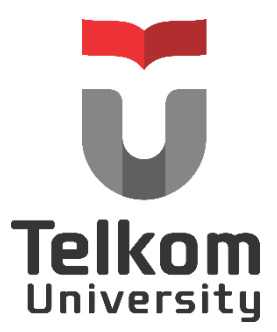

Oleh :

Tiara Yunita Ekawati

(NIM:1101130254)

**Dosen Pembimbing Akademik** 

Sugito, S.Si. MT.

(NIP: 91500031-3)

### PRODI S1 TEKNIK TELEKOMUNIKASI

# FAKULTAS TEKNIK ELEKTRO

**UNIVERSITAS TELKOM** 

2016

#### LEMBAR PENGESAHAN

#### LAPORAN KERJA PRAKTIK

# PROSES INVENTORY JARINGAN AKSES SERAT OPTIK MENGGUNAKAN APLIKASI NOSS UNTUK ODP-LBG-FEX DI PT. TELKOM INDONESIA

Periode 23 Mei 2016 – 1 Juli 2016

Oleh :

Tiara Yunita Ekawati

(NIM: 1101130254)

Mengetahui,

**Pembimbing Akademik** 

**Penmbimbing Lapangan** 

Sugito, S.Si, MT.

NIP. 91500031-3

**Bambang Supriyadi** 

NIK. 660366

#### ABSTRAK

Tidak dapat dipungkiri bahwa perkembangan teknologi saat ini semakin meningkat, termasuk salah satunya ialah teknologi telekomunikasi. Hal ini dapat dilihat dengan semakin banyaknya masyarakat yang menggunakan internet sebagai media dalam berkomunikasi. Hampir setiap orang menghendaki terjaminnya kontinuitas hubungan telekomunikasi tidak terbatas.

Untuk memenuhi kebutuhan masyarakat akan teknologi internet maka dilakukanlah pembangunan jaringan akses serat optik dalam rangka menyediakan jaringan bagi pengguna untuk berkomunikasi. Dalam pembangunan sebuah jaringan perlu banyak pertimbangan baik dari sisi perencanaan maupun implementasinya. Pada PT. Telkom Indonesia perencanaan inventory dilakukan dengan menggunakan bantuan *tools* Next Generation Operation Support System (NOSS). Dengan adanya pembangunan tersebut, diharapkan dapat memenuhi kebutuhan masyarakat akan jaringan yang baik.

#### **KATA PENGANTAR**

Puji dan syukur penulis panjatkan ke hadirat Allah SWT yang Maha Pemurah dan Maha Penyayang sehingga penulis dapat menyelesaikan laporan kegiatan kerja praktik ini dengan baik.

Laporan Kerja Praktik ini disusun sebagai salah satu syarat dari mata kuliah Kerja Praktik pada semester 6 di Program Studi S1 – Teknik Telekomunikasi Universitas Telkom. Selama penulisan laporan ini penulis mendapatkan bantuan berupa dukungan baik secara moral maupun moril. Oleh karena itu, penulis ingin menyampaikan ucapan terima kasih kepada :

- 1. Allah SWT yang senantiasa menjadikan penulis manusia yang berguna, beriman dan bertakwa.
- 2. Orang tua dan adik penulis atas segala pengorbanan materil dan moril serta kasih sayang yang tak henti diberikan selama geladi kerja ini dilaksanakan.
- 3. Bapak Bambang selaku pembimbing lapangan.
- 4. Bapak Kus selaku pembimbing lapangan.
- Mbak Jun selaku pembimbing yang selalu memberikan solusi atas permasalahan yang Penulis dapat ketika mengerjakan tugas.
- 6. Teman-teman yang juga sedang magang di PT. Telkom khususnya Chae dan Rozak yang senantia mendukung dan berbagi ilmu selama masa kerja praktik.

Penulis menyadari bahwa laporan kerja praktik ini masih jauh dari kata sempurna. Oleh karena itu, penulis berharap adanya kritik dan saran yang membangun agar dapat menjadikan pembelajaran bagi penulis dimasa yang akan datang. Semoga laporan ini dapat bermanfaat bagi seluruh pihak. Demikian atas perhatiannya, penulis ucapkan terima kasih.

Bandung, 27 Juni 2016

Penulis

# **DAFTAR ISI**

| LEMBAR PENGESAHAN                                            | ii   |
|--------------------------------------------------------------|------|
| ABSTRAK                                                      | iii  |
| KATA PENGANTAR                                               | iv   |
| DAFTAR ISI                                                   | v    |
| DAFTAR GAMBAR                                                | vii  |
| DAFTAR TABEL                                                 | viii |
| BAB I PENDAHULUAN                                            | 1    |
| 1.1. Latar Belakang                                          | 1    |
| 1.2. Lingkup Penugasan                                       | 2    |
| 1.3. Target Pemecahan Masalah                                | 2    |
| 1.4. Metode Pelaksanaan Tugas/ Pemecahan Masalah             | 2    |
| 1.5. Rencana dan Penjadwalan Kerja                           |      |
| 1.6. Sistematika Laporan                                     | 4    |
| BAB II PROFIL INSTITUSI                                      | 5    |
| 2.1. Profil Perusahaan                                       | 5    |
| 2.1.1. Visi dan Misi Perusahaan                              | 5    |
| 2.1.2. Sejarah Singkat Perusahaan                            | 5    |
| 2.2. Struktur Organisasi Perusahaan                          | 6    |
| 2.2.1. Dewan Komisaris PT. Telkom Indonesia [3]              | 6    |
| 2.2.2. Direksi PT. Telkom Indonesia [3]                      | 6    |
| 2.2.3. Struktur Organisasi PT. Telkom Indonesia Regional III | 7    |
| 2.3. Lokasi Pelaksanaan Kerja Praktik                        | 8    |
| BAB III KEGIATAN KP DAN PEMBAHASAN KRITIS                    | 9    |
| 3.1. Skematik Umum Sistem Yang Terkait Kerja Praktik         | 9    |
| 3.1.1. Arsitektur FTTX                                       | 9    |
| 3.1.2. Next Generation Operation Support System (NOSS)       | 9    |
| 3.2. Skematik dan Prinsip Kerja Subsistem Yang Dihasilkan    |      |
| 3.2.1. Diagram Alir                                          |      |
| 3.2.2. Tahapan Pengerjaan Tugas                              | 11   |
| 3.2.3. Analisis Pemecahan Masalah                            |      |
| 3.2.3. Hasil Kerja Praktik                                   |      |
| BAB IV SIMPULAN DAN SARAN                                    |      |

| 4.1. Simpulan                                                     | 22 |
|-------------------------------------------------------------------|----|
| 4.2. Saran                                                        | 23 |
| DAFTAR PUSTAKA                                                    | 24 |
| LAMPIRAN                                                          | 25 |
| Lampiran A – Copy Surat Lamaran ke Perusahaan/ Instansi           | 25 |
| Lampiran B – Copy Balasan Surat Lamaran dari Perusahaan/ Instansi | 26 |
| Lampiran C - Lembar Penilaian Pembimbing Lapangan                 | 27 |
| Lampiran D - Lembar Penilaian Pembimbing Akademik                 | 29 |
| Lampiran E - Logbook 1                                            | 31 |
| Lampiran F - Logbook 2                                            | 32 |
|                                                                   |    |

# DAFTAR GAMBAR

| Gambar 2.1. Struktur Organisasi Telkom Regional III Jabar         | 7  |
|-------------------------------------------------------------------|----|
| Gambar 2.2. Struktur Organisasi TR3 Jabar                         | 7  |
| Gambar 2.3. Peta Lokasi KP                                        | 8  |
| Gambar 2.4. Gedung Lokasi KP                                      | 8  |
| Gambar 3.1. Arsitektur FTTX [2]                                   | 9  |
| Gambar 3.2. Tampilan NOSS UIM                                     | 10 |
| Gambar 3.3. Diagram Alur Kerja                                    | 11 |
| Gambar 3.4. Suasana Kegiatan KP                                   | 11 |
| Gambar 3.5. Tampilan Data Manajemen Core ODC-FEX                  | 12 |
| Gambar 3.6. Tampilan Network Location                             | 12 |
| Gambar 3.7. Input Data Property Location                          | 13 |
| Gambar 3.8. Save Property Location                                | 13 |
| Gambar 3.9. Konfirmasi Property Location                          | 14 |
| Gambar 3.10. Tampilan Physical Device                             | 14 |
| Gambar 3.11. Input Data Frame ODP                                 | 15 |
| Gambar 3.12. Search ODP Frame                                     | 15 |
| Gambar 3.13. Create Frame Container                               | 15 |
| Gambar 3.14. Input Panel Pada Frame ODP                           | 16 |
| Gambar 3.15. Input Splitter Pada Frame ODP                        | 16 |
| Gambar 3.16. Input Cassette Pada Frame ODP                        | 16 |
| Gambar 3.17. Create Port Setiap Frame Container                   | 17 |
| Gambar 3.18. Input Data Kabel Distribusi                          | 17 |
| Gambar 3.19. Contoh Kabel Distribusi ODC dan ODP Pada Skema Kabel | 18 |
| Gambar 3.20. Input Loc. A dan Loc. B                              | 18 |
| Gambar 3.21. Execute File Excel                                   | 19 |
| Gambar 3.22. Involve ODP (1)                                      | 19 |
| Gambar 3.23. Involve ODP (2)                                      | 19 |
| Gambar 3.24. Contoh Permasalahan 1                                | 20 |
| Gambar 3.25. Contoh Permasalahan 2                                | 21 |
| Gambar 3.26. Contoh Permasalahan 3                                | 21 |

# BAB I PENDAHULUAN

#### 1.1. Latar Belakang

Universitas Telkom menyiapkan para mahasiswa untuk menghadapi dunia kerja dimasa mendatang, maka dari itu terdapat program kerja praktik. Program ini merupakan suatu program kurikuler yang dirancang untuk mendapatkan pengalaman bekerja tertentu bagi mahasiswa pada program studi tertentu di Universitas Telkom yang telah menempuh perkuliahan selama enam semester. Dengan melaksanakan kerja praktik, mahasiswa dilatih untuk mengenal dan menghayati ruang lingkup pekerjaan di lapangan, guna mengadaptasi diri dengan lingkungan untuk melengkapi proses belajar yang didapat dibangku kuliah.Dengan melakukan praktik secara nyata mahasiswa diharapkan dapat memahami keterkaitan antara teori, metoda, teknik, dan realita di tempat kerja. Di samping itu, pengalaman KP tersebut juga akan memberikan tambahan wawasan bagi mahasiswa sebagai bekal untuk bekerja setelah menyelesaikan pendidikan.

Peserta kerja praktik berasal dari berbagai program studi fakultas teknik sehingga dipastikan memiliki keahlian yang berbeda dibidangnya masing-masing. Selain harus bersyarat minimal semester 6 perkuliahan, ada pula persyaratan akademik lain yang harus dipenuhi dan tentunya berkaitan dengan kesiapan mahasiswa meliputi standar nilai yang dilihat dari kelulusan sidang tingkat 2, jumlah SKS, dan lain sebagainya.

Untuk program kerja praktik ini setiap mahasiswa diberikan kebebasan dalam memilih perusahaan dimana kerja praktik tersebut akan dilaksanakan, dengan cara mengajukan permohonan secara individual maupun berkelompok. Dengan mengimbangi kemajuan ilmu pengetahuan dan teknologi terutama pada bidang teknologi telekomunikasi di masa depan maka penulis memilih PT. Telkom Indonesia sebagai tempat pelaksanaan kerja praktik.

Dengan adanya program wajib tahunan bagi mahasiswa semester enam ini, diharapkan semua mahasiswa Universitas Telkom khususnya mahasiswa/i Fakultas Teknik memiliki dan memahami serta merasakan bagaimana dunia kerja yang akan dirasakan sebenarnya setelah lulus nanti.

#### 1.2. Lingkup Penugasan

Dalam pelaksanaan kerja praktik pada suatu perusahaan sudah pasti ada batasan yang mereka berikan kepada mahasiswa yang melakukan kerja praktik sebatas apa yang dikerjakan dan diperintahkan. Ruang lingkup kerja dan pekerjaan yang dilakukan hanya yang bersifat transparan dimana pihak perusahaan dapat memeperbaiki kembali jika terdapat kesalahan. Dalam pelaksanaan KP, mahasiswa banyak dibimbing oleh pembimbing lapangan dan karyawan yang mendidik serta mengarahkan bagaimana cara mengerjakannya sehingga apa yang diperintahkan dapat dimengerti agar mahasiswa mendapatkan masukan juga informasi yang lebih kompetitif.

Penugasan kerja praktik yang diberikan pada Penulis adalah menginputkan inventory alat produk PT. Telkom Indonesia Regional III Jabar dengan bantuan menggunakan *tools* NOSS untuk wilayah Bandung berdasarkan data yang diberikan pembimbing.

#### 1.3. Target Pemecahan Masalah

Lingkup permasalahan yang akan dibahas dalam laporan kerja praktik ini adalah sebagai berikut:

- 1. Memahami tentang konfigurasi jaringan FTTX
- 2. Memahami tentang tools NOSS (Next Generation OSS)
- 3. Memahami proses inventory alat produksi telkom

#### 1.4. Metode Pelaksanaan Tugas/ Pemecahan Masalah

Pelaksanaan tugas dilaksanakan berdasarkan arahan koordinator dari perusahaan berupa proyek. Koordinator memberikan arahan mengenai beberapa tugas tertentu yang menjadi obyek penugasan.

1. Studi Pustaka dan Dokumentasi

Penulis mempelajari dokumen-dokumen berupa pekerjaan terkait ataupun menggunakan sumber internet mengenai topik yang digunakan pada penulisan laporan kerja praktik ini.

#### 2. Studi Lapangan

Penulis dibimbing oleh pembimbing lapangan mengenai pekerjaan terkait dan konsultasi mengenai masalah yang terjadi saat mengerjakan tugas dengan beberapa karyawan PT. Telkom lainnya.

#### 1.5. Rencana dan Penjadwalan Kerja

Pelaksanaan kerja praktik dilakukan sesuai hari dan jam kerja normal. Penugasan dilakukan sesuai dengan proyek kerja yang diberikan oleh pembimbing.

| WAKTU                   | KEGIATAN                                       |
|-------------------------|------------------------------------------------|
| Pekan 1                 | Mengurus beberapa administrasi kerja praktik   |
| 23  Mei = 27  Mei 2016  | baik dengan perusahaan maupun dengan pihak     |
| 25 Mer 27 Mer 2010      | kampus.                                        |
| Pekan 2                 | Pengenalan mengenai pekerjaan yang dilakukan   |
| 30  Mei = 3  Juni  2016 | kedepannya, dan diberikan pengarahan           |
| 50 Wei - 5 Juli 2010    | menganai teori dasar.                          |
| Pekan 3                 | Pelaksanaan kerja praktik sesuai dengan proyek |
| 6 Juni – 10 Juni 2016   | yang diberikan oleh pembimbing.                |
| Pekan 4                 | Pelaksanaan kerja praktik sesuai dengan proyek |
| 13 Juni – 17 Juni 2016  | yang diberikan oleh pembimbing.                |
| Pekan 5                 | Pelaksanaan kerja praktik sesuai dengan proyek |
| 20 Juni – 24 Juni 2016  | yang diberikan oleh pembimbing.                |
| Pekan 6                 |                                                |
|                         | Pengerjaan laporan kerja praktik               |
| 27 Juni – 1 Juli 2016   |                                                |

#### Tabel 1.1. Rencana Kerja KP

#### 1.6. Sistematika Laporan

Laporan ini dibagi menjadi beberapa bab yang akan membahas hal-hal yaitu sebagai berikut :

#### **BAB I – PENDAHULUAN**

Berisi latar belakang, lingkup penugasan, metode pelaksanaan, rencana kerja dan sistematika laporan.

#### **BAB II – PROFIL INSTITUSI**

Berisi mengenai profil perusahaan atau instansi terkait, struktur organisasi dan lokasi/ unit pelaksanaan kerja.

#### BAB III - KEGIATAN KP DAN PEMBAHASAN KRITIS

Berisi mengenai deskripsi keterlibatan mahasiswa mengenai KP yang dikerjakan dan analisis kritis mengenai pelajaran berharga, pemecahan masalah dan pengalaman buruk/ baik yang dialami.

#### **BAB IV – PENUTUP**

Berisi mengenai simpulan mengenai kegiatan KP dan saran baik untuk instansi/ perusahaan ataupun mengenai perbaikan substansi.

# BAB II PROFIL INSTITUSI

#### 2.1. Profil Perusahaan

#### 2.1.1. Visi dan Misi Perusahaan

Visi :

Menjadi Perusahaan yang unggul dalam penyelenggaraan *Telecommunication, Information, Media, Edutainment* dan *Services* ("TIMES") di kawasan regional [5].

Misi :

- Menyediakan layanan TIMES yang berkualitas tinggi dengan harga yang kompetitif [3].
- Menjadi model pengelolaan korporasi terbaik di Indonesia [5].

#### 2.1.2. Sejarah Singkat Perusahaan

Telkom merupakan BUMN yang bergerak di bidang jasa layanan telekomunikasi dan jaringan di wilayah Indonesia dan karenanya tunduk pada hukum dan peraturan yang berlaku di Indonesia. Dengan statusnya sebagai Perusahaan milik negara yang sahamnya diperdagangkan di bursa saham, pemegang saham mayoritas Perusahaan adalah Pemerintah Republik Indonesia sedangkan sisanya dikuasai oleh publik. Saham Perusahaan diperdagangkan di BEI, NYSE, LSE dan *Public Offering Without Listing* ("POWL") di Jepang. Riwayat singkat Telkom dari tahun ke tahun dapat dilihat pada bagian "Sejarah Panjang Menempa Kami" [3].

Berdasarkan Anggaran Dasar Perusahaan, ruang lingkup kegiatan Perusahaan adalah menyelenggarakan jaringan dan layanan telekomunikasi, informatika serta optimalisasi sumber daya Perusahaan. Untuk mencapai tujuan tersebut di atas, Perusahaan menjalankan kegiatan usaha yang meliputi [3] :

- Usaha Utama
  - 1. Merencanakan, membangun, menyediakan, mengembangkan, mengoperasikan, memasarkan atau menjual/menyewakan dan

memelihara jaringan telekomunikasi dan informatika dalam arti yang seluas-luasnya dengan memperhatikan ketentuan peraturan perundangundangan.

- 2. Merencanakan, mengembangkan, menyediakan, memasarkan atau menjual dan meningkatkan layanan jasa telekomunikasi dan informatika dalam arti yang seluas-luasnya dengan memperhatikan ketentuan peraturan perundang-undangan.
- Usaha Penunjang
  - 1. Menyediakan layanan transaksi pembayaran dan pengiriman uang melalui jaringan telekomunikasi dan informatika.
  - Menjalankan kegiatan dan usaha lain dalam rangka optimalisasi sumber daya yang dimiliki Perusahaan, antara lain pemanfaatan aset tetap dan aset bergerak, fasilitas sistem informasi, fasilitas pendidikan dan pelatihan dan fasilitas pemeliharaan dan perbaikan.

#### 2.2. Struktur Organisasi Perusahaan

#### 2.2.1. Dewan Komisaris PT. Telkom Indonesia [4]

| Komisaris Utama      | : Hendri Saparini              |
|----------------------|--------------------------------|
| Komisaris            | : Dolfie Othniel Fredric Palit |
| Komisaris            | : Hadiyanto                    |
| Komisaris            | : Pontas Tambunan              |
| Komisaris Independen | : Rinaldi Firmansyah           |
| Komisaris Independen | : Margiyono Darsasumarja       |
| Komisaris Independen | : Pamiyati Pamela Johanna      |

#### 2.2.2. Direksi PT. Telkom Indonesia [4]

| Direktur Utama                             | : Alex J. Sinaga     |
|--------------------------------------------|----------------------|
| Direktur Keuangan                          | : Heri Sunaryadi     |
| Direktur Innovation & Strategic Portfolio  | : Indra Utoyo        |
| Direktur Enterprise & Business Service     | : Muhammad Awaluddin |
| Direktur Wholesale & International Service | : Honesti Basyir     |
| Direktur Consumer Service                  | : Dian Rachmawan     |

| Direktur Human Capital Management | : Herdy Rosadi Harman |
|-----------------------------------|-----------------------|
| Direktur Network IT & Solution    | : Abdus Somad Arief   |

#### EVP Telkom Regional 3 I KETUT BUDI UTAMA outy EVP Infrastruct Telkom Regional 3 Deputy EVP Marketing Telkom Regional 3 SM Human SOENDOJOADI Capital Moh. KHAMDAN Uum Suryaman SM Consumer Care & Marketing OSM Regional SM Payment Network Operation Awal Aulia Antono Rizal Fakta Basri Nana Juhana OSM Reg Entr, Gov, Bis Serv OSM Regional Operation Center M Business Planning & Performance Deni Suparyadi Ricka Febriliantina M. Rivai Tadjuddin OSM Managed Service Operation OSM Reg Wholesale Service SM General M Amanuddin Affair Kurnia Mareza OSM Engineering & Gatot Rahmanto Deploy 3. Dida Bambang Supriyadi 7. Kotot Engine Team 1. Sony 2. Imam I GM Witel GM Witel GM Wite GM Witel Cirebon GM Witel 600 Bandung Karawang Sukabumi Tasikmalaya MUAF Sony B Winarso Paryanto Teguh Irwandi Harry Aviadi Deputy GM Witel Bandung Wahyuddin

#### 2.2.3. Struktur Organisasi PT. Telkom Indonesia Regional III

Gambar 2.1. Struktur Organisasi Telkom Regional III Jabar

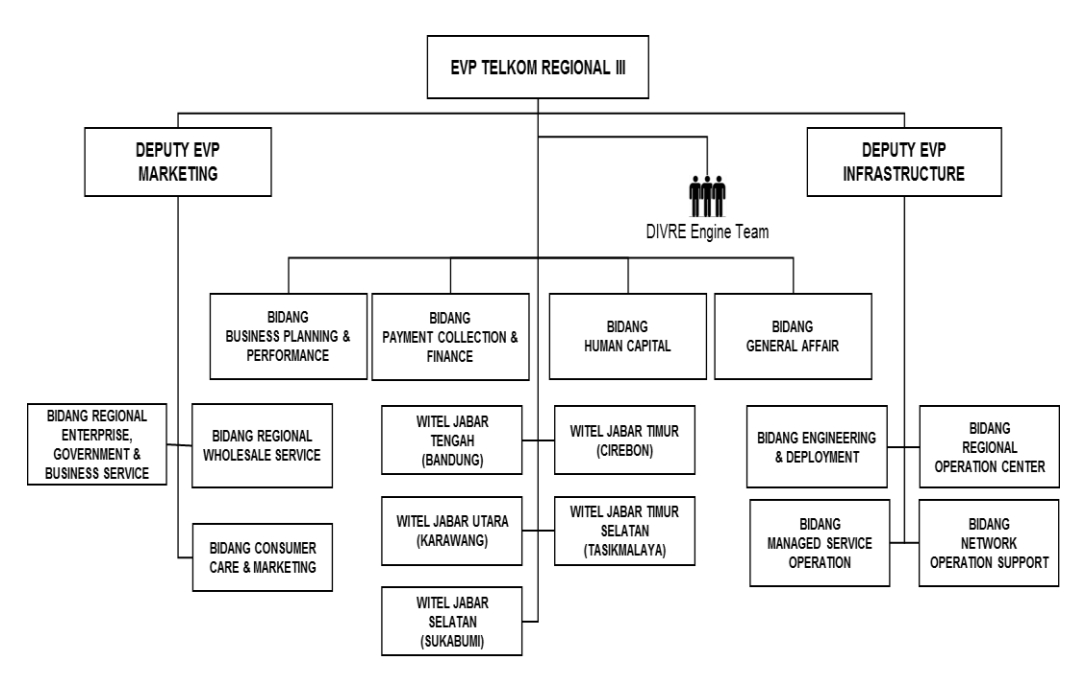

Gambar 2.2. Struktur Organisasi TR3 Jabar

#### 2.3. Lokasi Pelaksanaan Kerja Praktik

 Tempat Pelaksanaan : PT. Telkom Indonesia Regional Jawa Barat/ III – Engineering & Deployment Division
 Alamat Lokasi : Jalan Dr. Wahidin 5, Bandung. 40171.

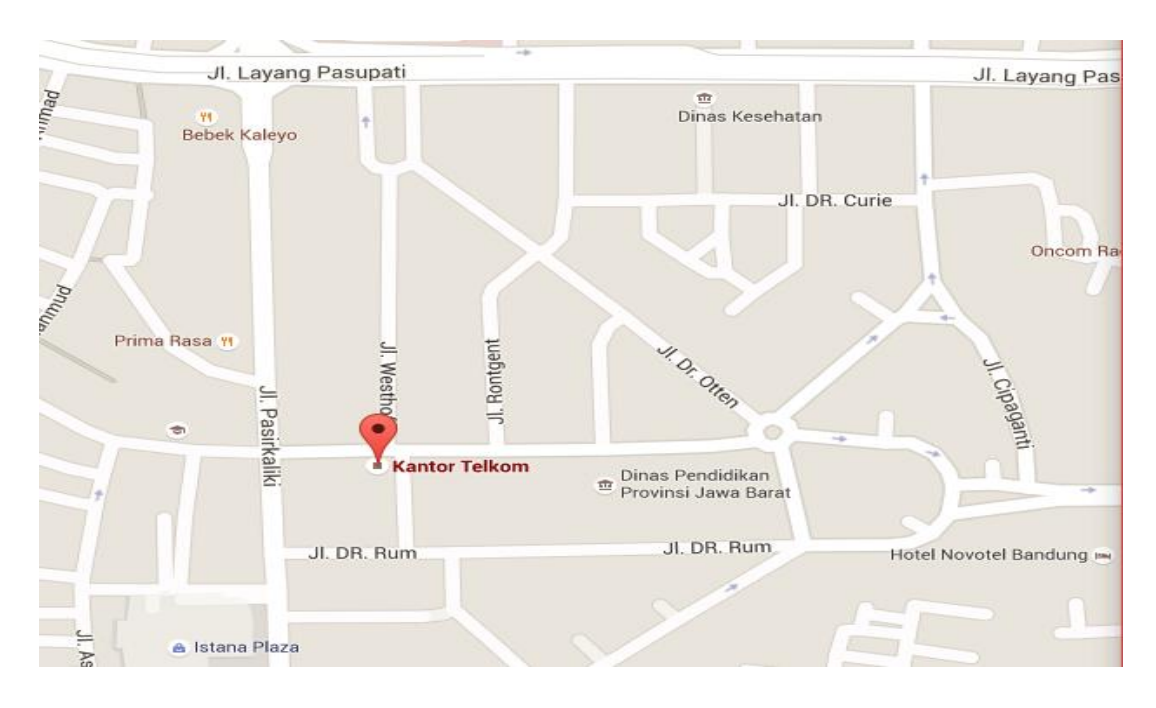

Gambar 2.3. Peta Lokasi KP

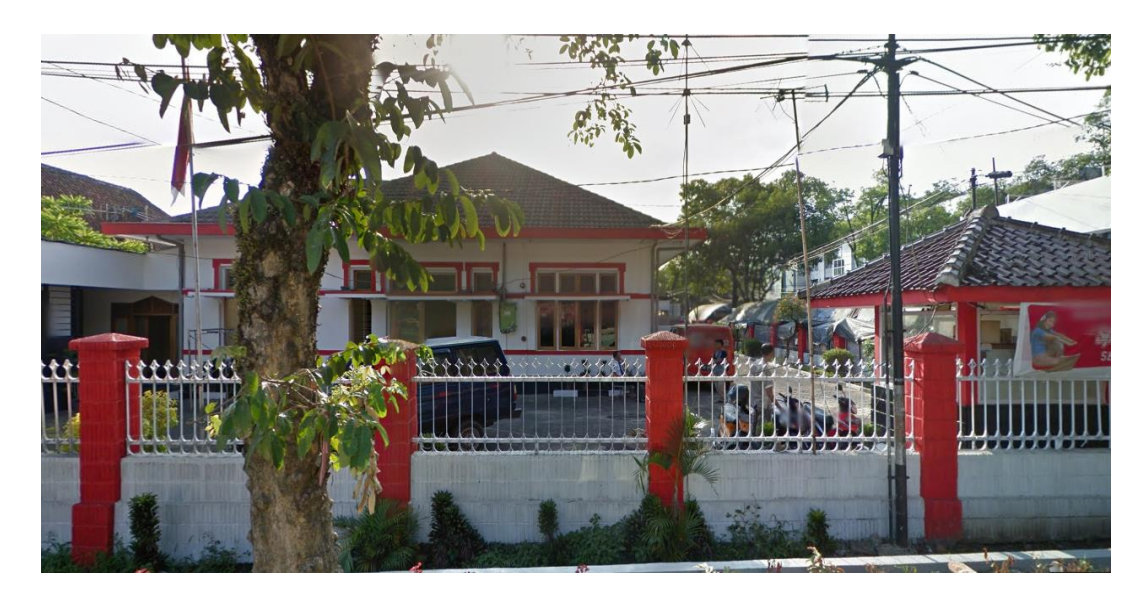

Gambar 2.4. Gedung Lokasi KP

#### **BAB III**

#### **KEGIATAN KP DAN PEMBAHASAN KRITIS**

#### 3.1. Skematik Umum Sistem Yang Terkait Kerja Praktik

#### 3.1.1. Arsitektur FTTX

Fiber to the x (FTTx) adalah istilah umum untuk setiap arsitektur jaringan broadband yang menggunakan serat optik untuk menggantikan seluruh atau sebagian dari kabel metal lokal loop yang digunakan untuk telekomunikasi last mile. Istilah umum berasal dari generalisasi beberapa konfigurasi penyebaran fiber (FTTN, FTTC, FTTB, FTTH) [1].

Optical Distribution Cabinet (ODC) merupakan titik terminal kabel feeder dan titik pangkal kabel distribusi. Didalam frame ODC yang dikonfigurasi oleh PT. Telkom terdapat beberapa bagian yaitu panel feeder, splitter 1 to 4 dan panel distribusi. Sedangkan Optical Distribution Point (ODP) merupakan titik terminal kabel distribusi dan titik pangkal kabel drop. Frame ODP terdiri dari panel, cassette dan splitter 1 to 8.

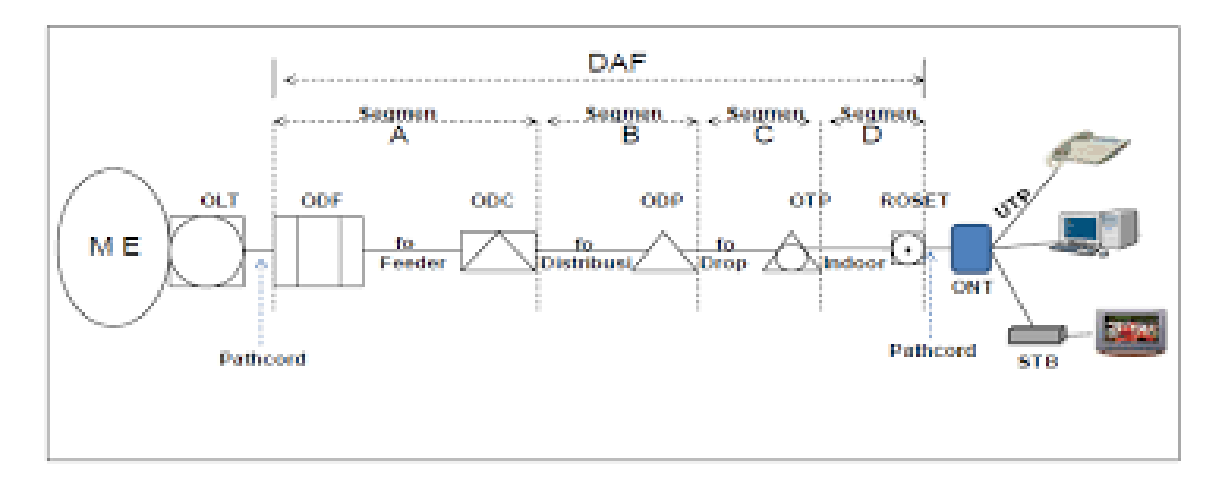

Gambar 3.1. Arsitektur FTTX [2]

#### 3.1.2. Next Generation Operation Support System (NOSS)

Penulis ditugaskan untuk menginventory alat produk ke dalam *tools* NOSS berdasarkan data dari lapangan. NOSS *Inventory* mendukung hubungan bisnis yang kompleks dan menyediakan manajemen siklus hidup layanan dan sumber daya. NOSS ini merupakan pengimplementasian sistem baru untuk melayani proses pasang baru

pelanggan IndiHome yang dinamakan dengan NOSS-F (Next Generation Operation Support System Fullfilment).

NOSS merupakan sebuah aplikasi yang hanya dapat diakses dengan website www.noss.telkom.co.id menggunakan jaringan intranet PT.Telkom. Dalam mendukung program ini, pihak dari Telkom Indonesia menggunakan *software* Oracle *Unified Inventory Management* (UIM). Software ini mengelola seluruh sumber daya perangkat, pelanggan, layanan, dan produk dari Telkom Indonesia. Dengan software UIM kita dapat memantau perangkat FTTH secara *real-time* dan mudah.

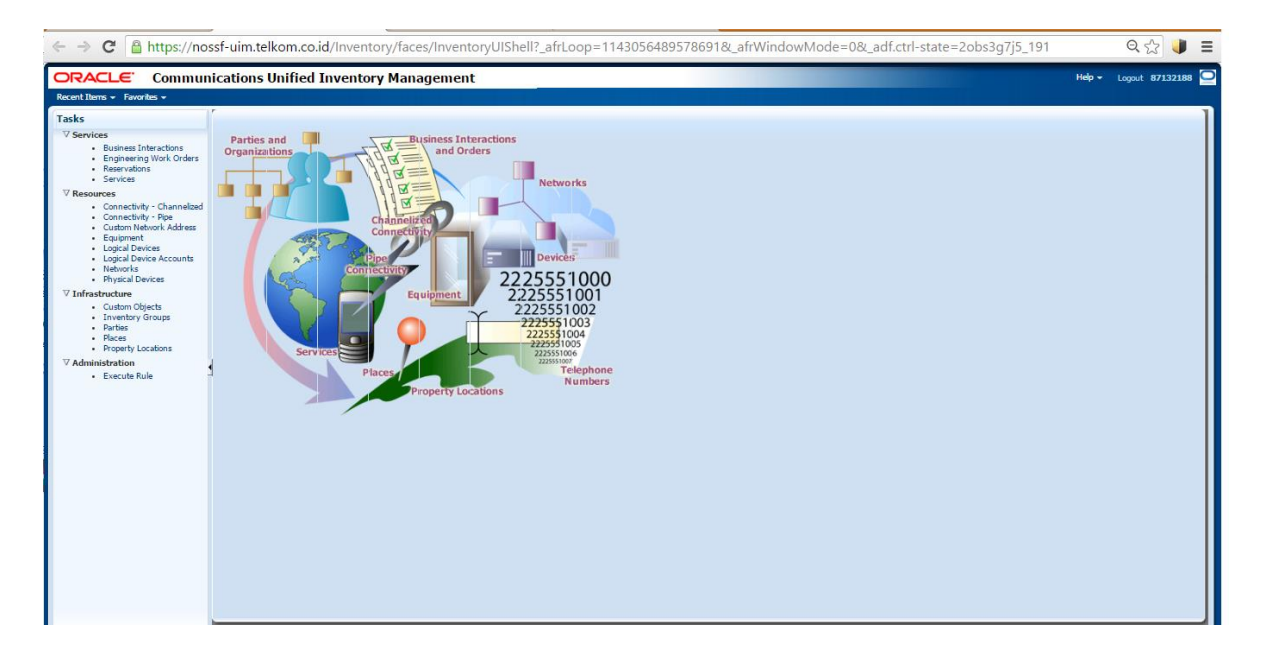

Gambar 3.2. Tampilan NOSS UIM

#### 3.2. Skematik dan Prinsip Kerja Subsistem Yang Dihasilkan

#### 3.2.1. Diagram Alir

Dalam pengerjaan tugas ini dilakukan beberapa tahap pengerjaan sebagai alur kerja dengan memperhatikan beberapa aspek yang ingin diperoleh. Diagram alir dalam pengerjaan tugas ini dapat digambarkan sebagai berikut:

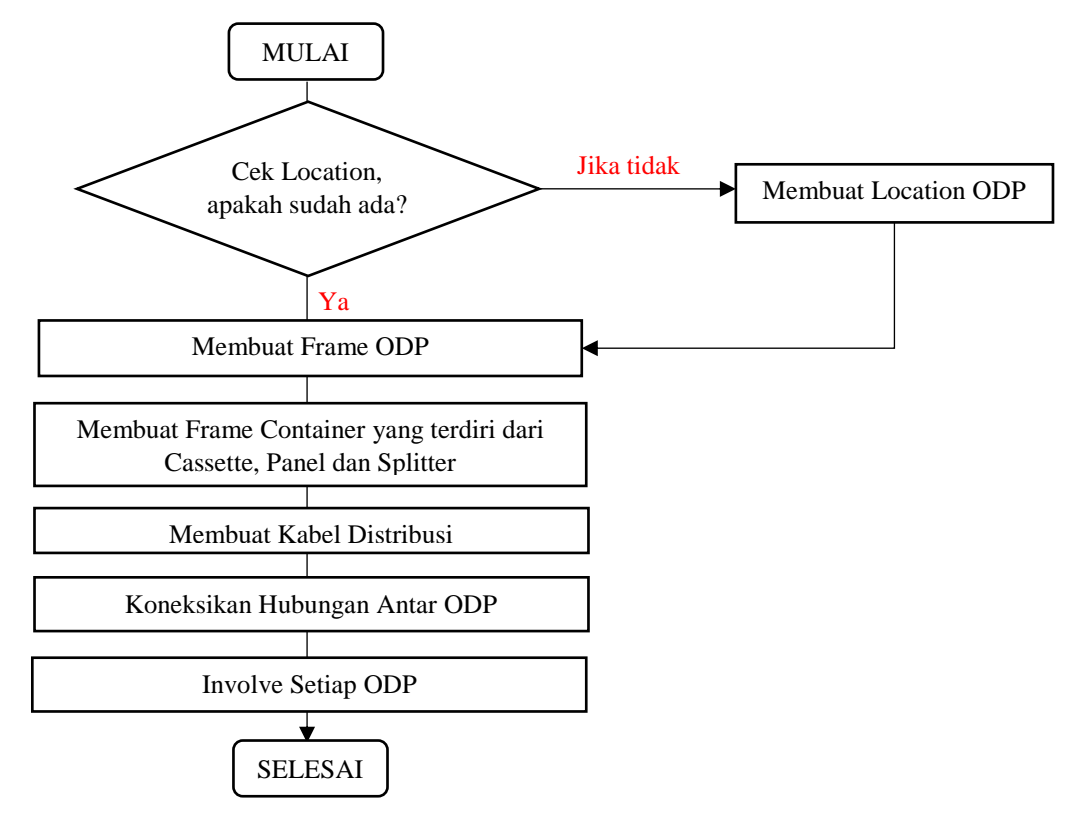

Gambar 3.3. Diagram Alur Kerja

#### 3.2.2. Tahapan Pengerjaan Tugas

Dalam pengerjaan kegiatan KP ini bekerja sesuai dengan tugas yang diberikan pembimbing. Namun, dalam satu minggu biasanya terdapat satu atau dua order-an proyek dengan pembagian distribusi oleh pembimbing.

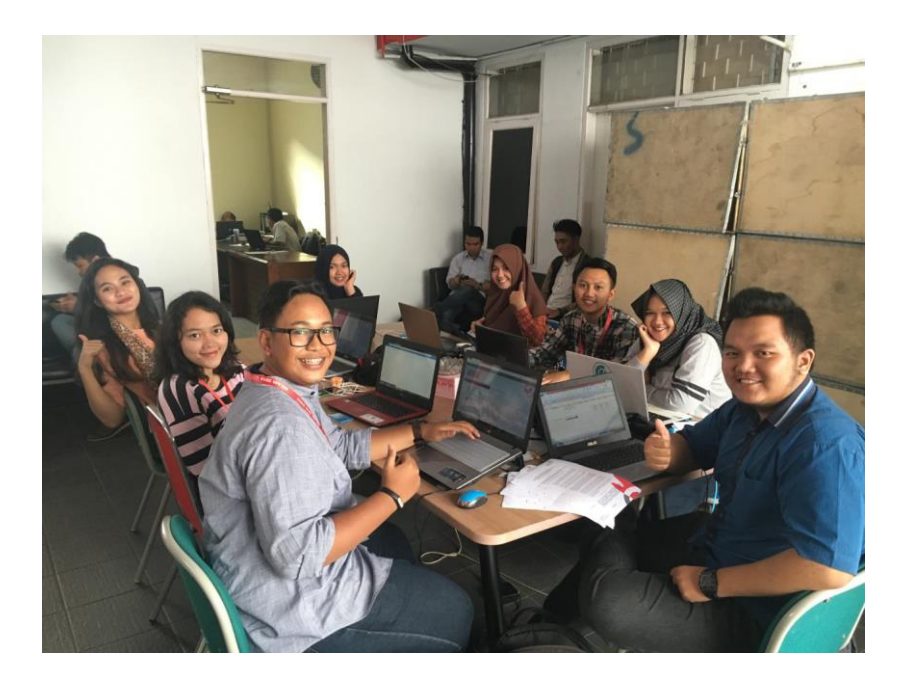

Gambar 3.4. Suasana Kegiatan KP

Ada beberapa tahapan yang digunakan dalam pekerjaan ini yaitu sebagai berikut :

1. Penerimaan Manajemen Core yang diberikan oleh Pembimbing yaitu ODC-FEX.

| ×∎   | 🕼 🔒 🍤 - 🖓 - = Manajemen Core ODC FEX ex FBU_060616.xlsx - Microsoft Excel ? 🖻 - 🗗 X |        |                                                             |              |              |          |            |       |       | - @ ×      |          |         |            |                           |                                                          |                           |                    |                                                                                                    |
|------|-------------------------------------------------------------------------------------|--------|-------------------------------------------------------------|--------------|--------------|----------|------------|-------|-------|------------|----------|---------|------------|---------------------------|----------------------------------------------------------|---------------------------|--------------------|----------------------------------------------------------------------------------------------------|
| F    | FILE HOME INSERT PAGELAYOUT FORMULAS DATA REVIEW VIEW Tiara Yunita - 🔍              |        |                                                             |              |              |          |            |       |       | unita - 🔍  |          |         |            |                           |                                                          |                           |                    |                                                                                                    |
| 1    | <b>X</b>                                                                            | Cut    | _                                                           | Calibri      |              | 14 -     | A A        | = =   | ≡ %-  | 🔐 Wrap Tee | đ        | General | -          | ≠                         | 🕎 🔛 🖶 🏹                                                  | AutoSum · A               | <b>#</b>           |                                                                                                    |
| Pa   | te 🔸                                                                                | Formal | t Painte                                                    | , B I        | <u>U</u> - 🔛 | - 👌 -    | <u>A</u> - | = =   | ≡ € € | 📃 Merge &  | Center   | • 😨 • 9 | 6 * 58 .08 | Conditional<br>Formatting | al Format as Cell Insert Delete Format<br>Table Styles * |                           | Find &<br>Select ≠ |                                                                                                    |
|      | Clip                                                                                | board  | rd ra Font ra Alignment ra Number ra Styles Cells Editing A |              |              |          |            |       |       |            |          |         |            |                           |                                                          |                           |                    |                                                                                                    |
| 70   | •                                                                                   | -      | 1 : [                                                       | × ./         | f            |          | AGARA      | DEDAN | SALON |            |          |         |            |                           |                                                          |                           |                    |                                                                                                    |
| 20   | ,<br>,                                                                              |        | . L                                                         |              | Ja           | L. SORAN | AUANA      | DEFAN | JALON |            |          |         |            |                           |                                                          |                           |                    | •                                                                                                    |
|      |                                                                                     | M      | 8                                                           | •            | 2            | 9        | 2          | 3     | 7     | 05/24/02   |          | 2       | ×          |                           | 10.3010 00 MR KOMMET NO. 30                              | ANTRANSINDOL/ ANTRANS     | 0 33 24,48 3       | au 200 - 200 - 200 |
| 30   | 2                                                                                   | 1      | 85                                                          | SPL-1.04-13  |              | 19       | 2          | 1     | 24    | 03/24/03   |          |         |            |                           | II (0) 0 07010 01040 00 00                               |                           |                    |                                                                                                    |
| 57   |                                                                                     |        |                                                             |              | 4            | 19       | 4          | 4     | 24    | 05/24/04   | 00.10    | ~       | PENDE      | 2.10                      | SC SOLO DEPAN KOMAH NO. 22                               | ANTAPANI KIDOL / ANTAPANI | 0.22 72.01 2       | 101-29.2211                                                                                                    |
| 55   |                                                                                     |        |                                                             |              | 1            | 19       |            |       | 24    | 05/24/05   | 05.09    | 53      | FE/33      | 1-16                      | JL. YOGYAKARTA DEPAN RUMAH NO. 6                         | ANTAPANI KIDUL / ANTAPANI | 6*55'19.75'S       | 107*39'35.3                                                                                                    |
| 59   | 2                                                                                   | 2      | 86                                                          | SPI-1.04-14  | 2            | 19       |            |       | 24    | 03/24/08   |          |         |            | +                         |                                                          | +                         |                    |                                                                                                    |
| 01   |                                                                                     |        |                                                             |              | 4            | 19       | 8          | 8     | 24    | 05/24/08   | 05.08    | 66      | FE/34      | 1-16                      | JL. YOGYAKARTA DEPAN SMPN 45                             | ANTAPANI KIDUL / ANTAPANI | 6*55'18.79'5       | 107*39'35.7                                                                                                    |
| 62   |                                                                                     |        |                                                             |              | 1            | 19       | 9          | 9     | 24    | 05/24/09   |          |         |            | 1.16                      |                                                          |                           |                    |                                                                                                    |
| 62   | 2                                                                                   |        | 87                                                          | SPL-1.04-15  | 2            | 19       | 30         | 10    | 24    | 05/24/10   | 00.07    |         | PRODU      |                           | JE SUKANAGARA DEPAN KOMAH NO. 59                         | ANTAPANI NIDOL/ ANTAPANI  | 0.22 10.79 2       | 107-59 55.7                                                                                                    |
| - 14 |                                                                                     |        |                                                             |              | 3            | 19       | 11         | 11    | 24    | 03/24/11   | 05.06    | 51      | FEXE       | 1-8                       | JL. SUKANAGARA DEPAN RUMAH NO. 48                        | ANTAPANI KIDUL / ANTAPANI | 6°55'16.92'S       | 107*39/32.8                                                                                                    |
|      | _                                                                                   |        |                                                             |              | 4            | 19       | 12         | 12    | 24    | 05/24/12   | 05.05    | 40      | FE/37      | 1-8                       | JL. SUKANAGARA DEPAN RUMAH NO. 40                        | ANTAPANI KIDUL / ANTAPANI | 6°55'16.89'S       | 107*39*31.3                                                                                                    |
|      |                                                                                     |        |                                                             |              | 1            | 20       |            | 15    | 24    | 03/24/15   | 05.04    | 30      | FEX30      | 100                       | JL SUKANAGARA DEPAN RUMAH NO. 55                         | ANTAPANI KIDUL (ANTAPANI  | 0.00 10.01 2       | 107-59 50.4                                                                                                    |
| *    | 2                                                                                   | 4      | 88                                                          | SPL-1.04-16  |              | 20       |            |       |       | 03/24/13   | 03.02    | 111     | 1000       | 14                        | IL SUKANAGARA DEPAN RUMAH NO. 27                         | ANTAPANI KIDUL (ANTAPANI  | A188118 8810       | 107/59/27 8                                                                                                    |
|      |                                                                                     |        |                                                             |              | 4            | 20       | 4          | 16    | 24    | 05/24/16   |          |         |            | 1                         | 2.3000000000000000000000000000000000000                  |                           |                    | 107 33 27.0                                                                                                    |
| 70   |                                                                                     |        |                                                             |              | 1            | 20       | 5          | 17    | 24    | 03/24/17   | 05.01    | 24      | FEX41      | 3-36                      | JL. CICALENGKA DEPAN RUMAH NO.1                          | ANTAPANI KIDUL / ANTAPANI | 6*55*11.53*5       | 107'39'27.0                                                                                                    |
| 71   | 2                                                                                   | ,      | 29                                                          | SPI-1.04-17  | 2            | 21       | 1          | 1     | 24    | DE/24/01   | 05.10    | 75      | FEX42      | 1-16                      | IL PEKALONGAN DEPAN RUMAH NO. 28                         | ANTARANI KIDULI ZANTARANI | 6955/21 1015       | 107/30/28 3                                                                                                    |
| 72   |                                                                                     |        |                                                             |              | 3            | 21       | 2          | 2     | 24    | D6/24/02   |          |         |            |                           |                                                          |                           |                    | 10. 10 10.                                                                                                    |
| 78   | _                                                                                   |        |                                                             |              | 4            | 21       | 3          | 3     | 24    | D6/24/03   | 06.09    | 88      | FEX43      | 18                        | JL. CILACAP DEPAN RUMAH NO. 33                           | ANTAPANI KIDUL / ANTAPANI | 6*55*23.12*S       | 107*39*28.7                                                                                                    |
| 74   |                                                                                     |        |                                                             |              | 2            | 21       |            |       | 24    | 05/24/04   | 05.05    | 54      | FEX44      | 1-16                      | JL. CILACAP DEPAN RUMAH NO. 39                           | ANTAPANI KIDUL / ANTAPANI | 6*55*21.15*5       | 107*39*26.3                                                                                                    |
| 76   | 2                                                                                   | ٩      | 90                                                          | \$90-1.04-18 | 3            | 21       | 6          | 6     | 24    | D6/24/05   | 05.07    | 40      | FD(45      | 2.6                       | JL. CILACAP DEPAN RUMAH NO. 27                           | ANTAPANI KIDUL / ANTAPANI | 6*55*19.75*5       | 107*39*25.6                                                                                                    |
| 27   |                                                                                     |        |                                                             |              | 4            | 21       | 7          | 7     | 24    | DE/24/07   | ~~~      |         |            | 1.10                      |                                                          |                           |                    |                                                                                                    |
| 78   |                                                                                     |        |                                                             |              | 1            | 21       | 8          | 8     | 24    | D6/24/08   | 08.08    |         | CEA46      | 2-20                      | JE CIEACAP DEPAN ROMAH NO. 15                            | ANTAPANI KIDOL/ ANTAPANI  | 0.22 1972 2        | 107-59 24.9                                                                                                    |
| 79   | 2                                                                                   | 7      | 91                                                          | SPL-1.04-19  | 2            | 21       | 9          | 9     | 24    | D6/24/09   | 06.05    | 31      | FEX47      | 1-16                      | JL. BOJONEGORO DEPAN RUMAH NO. 6                         | ANTAPANI KIDUL / ANTAPANI | 6*55*16.34*5       | 107*39*25.7                                                                                                    |
| 80   |                                                                                     |        |                                                             |              |              | 21       | 10         | 10    | 24    | D6/24/10   |          |         |            | -                         |                                                          |                           | <u> </u>           | <u> </u>                                                                                                    |
| 87   | -                                                                                   | _      |                                                             |              | 1            | 21       | 12         | 12    |       | D5/5/12    | 05.04.01 | 40      | FEX48      | 1-16                      | JL DEMAK DEPAN RUMAH NO. 55                              | ANTAPANI KIDUL / ANTAPANI | 6*5517.0615        | 107*59'26.9                                                                                                    |
| 63   |                                                                                     |        |                                                             | 1000         | 2            | 22       | 1          | 13    | 24    | D6/24/13   |          |         |            | 1.10                      |                                                          |                           |                    |                                                                                                    |
| 24   |                                                                                     |        |                                                             | 27012.06420  |              | 22       | 2          | 14    | 24    | D6/24/14   |          |         | -1049      | 1420                      | SE BOJONEGORO DEPAN RUMAH NO. 24                         | ANTAPANI NOUL / ANTAPANI  | 0.0015.97.5        | 107-59/26.4                                                                                                    |
|      |                                                                                     |        |                                                             |              | 4            | 22       | 3          | 15    | 24    | DE/24/15   | 05.03    | 91      | FEXTO      | 1-16                      | JL. SUKANAGARA DEPAN RUMAH NO. 28                        | ANTAPANI KIDUL / ANTAPANI | 6°55'16.77'5       | 107*39*28.5                                                                                                    |
| 56   |                                                                                     |        |                                                             |              | 1            | 22       | 4          | 16    | 24    | D6/24/16   |          |         |            | -                         |                                                          |                           |                    |                                                                                                    |
| 87   | 2                                                                                   | 9      | 93                                                          | SPL-1.04-21  | 2            | 22       | 2          | 17    | 24    | 06/24/17   | 06.02    | 77      | FE01       | 1-16                      | JL. SUKANAGARA DEPAN RUMAH NO. 16                        | ANTAPANI KIDUL / ANTAPANI | 6*55'14.22"S       | 107*39*26.9                                                                                                    |
| 89   |                                                                                     |        |                                                             |              | 4            | 22       | 7          | 19    | 24    | D5/24/19   |          |         |            |                           |                                                          |                           |                    |                                                                                                    |
| 20   | 2                                                                                   | 20     | 94                                                          | SPU-1.04-22  | 1            | 22       | 8          | 20    | 24    | D6/24/20   | 06.01    | 52      | PE/32      | 2-16                      | JL. SUKANAGARA DEPAN SALON                               | ANTAPANI KIDUL / ANTAPANI | 6*55*11.82*5       | 107*59*26.7                                                                                                    |
| 147  |                                                                                     |        |                                                             |              |              |          |            |       |       |            |          |         |            |                           |                                                          |                           |                    |                                                                                                    |
|      | • •                                                                                 |        | MAN                                                         | AJEMEN C     | DDC FEX      | (+)      |            |       |       |            |          |         |            | E .                       |                                                          |                           |                    | Þ                                                                                                    |
| REA  | DY                                                                                  | _      |                                                             | _            | _            | _        | _          |       |       |            | _        | _       |            |                           |                                                          | II I                      |                    |                                                                                                    |
| -    |                                                                                     | Q      |                                                             | N            | e é          | 1        |            | 3     | 1 🧿   |            | w        | - 🦊     | Xi         |                           |                                                          | へ 🦷 🛍 腐 🕼                 | 📮 IND              | 21.27<br>28/06/2016                                                                                                    |

Gambar 3.5. Tampilan Data Manajemen Core ODC-FEX

- 2. Menginputkan data manajemen core ke tools NOSS.
- 3. Inputkan Location setiap ODP
  - a. Cari terlebih dahulu di NOSS nama ODP tersebut telah diinputkan atau belum. Klik Infrastucture → Property Location → Masukkan nama ODP di "Network/ Entity Location"
  - b. Jika tidak ada maka buat terlebih dahulu. Klik Create seperti gambar berikut.

| ORACLE Commun                                                                                                    | ications Unified Inventory Management                                                                                             |                |             | Help - Logout 87132188                        |
|----------------------------------------------------------------------------------------------------|----------------------------------------------------------------------------------------------------|----------------|-------------|-----------------------------------------------|
| Recent Items + Favorites +                                                                                                    |                                                                                                    |                |             |                                               |
| Tasks Service Service | Property Location ()                                                                                                    | ]              |             | Sweet Search Property Location Search Y       |
|                                                                                                    | © Search Picture<br>View // IP Crate Delete IP Export IP II Detach<br>Row IL Henrix/Enthy Locat / Property Name<br>No deta relay. | Street Address | City  State | Address Status Connectivity Device Identifier |

Gambar 3.6. Tampilan Network Location

c. Lalu, isi seluruh data sesuai dengan Manajemen *Core* yang diberikan. Nama dari *Network Location Code*-nya diisi sesuai dengan format berikut :

| Property Location - New - 🗙                                                 | 🕒 NOSS 🗙 🖒 Login 🛛 🗙 🔽                                                                       |
|-----------------------------------------------------------------------------|----------------------------------------------------------------------------------------------|
| ← → C 🔒 https://nos                                                         | ssf-uim.telkom.co.id/Inventory/faces/InventoryUIShell?_afrLoop=1138909723561730&             |
| ORACLE Commun                                                               | ications Unified Inventory Management                                                        |
| Recent Items + Favorites +                                                  | r .                                                                                          |
| Tasks                                                                       | Property Location - New                                                                      |
| V Services                                                                  | General Information Network Entity Codes Inventory Groups                                    |
| Business Interactions     Engineering Work Orders                           |                                                                                              |
| <ul> <li>Reservations</li> </ul>                                            | Property Address                                                                             |
| <ul> <li>Services</li> </ul>                                                | Toperty Hunces                                                                               |
|                                                                             | Accept Property Address as is                                                                |
| <ul> <li>Connectivity - Channelized</li> <li>Connectivity - Pine</li> </ul> | Validated Address                                                                            |
| Custom Network Address                                                      | * Street Address JL-PEKALONGAN DEPAN RUMAH NO. 28                                            |
| Equipment                                                                   | Country INDONESIA *                                                                          |
| Logical Devices     Logical Device Accounts                                 | * Province Jawa Barat *                                                                      |
| <ul> <li>Networks</li> </ul>                                                | * City KOTA BANDUNG V                                                                        |
| Physical Devices                                                            | District KEC, ANTAPANI (CICADAS)     V                                                       |
| V Intrastructure                                                            | * Sub District KEL. ANTAPANI KIDUL-40291 🔻                                                   |
| Inventory Groups                                                            | Postal Code                                                                                  |
| Parties                                                                     | Property Location                                                                            |
| Places     Property Locations                                               | Property Collation                                                                           |
| ∀ Administration                                                            | * Property Name JL.PEKALONGAN DEPAN RUMAH NO. 28 KOTA BANDUNG JB ID                          |
| Execute Rule                                                                | Description                                                                                  |
|                                                                             | Geographic Coordinates                                                                       |
|                                                                             | * Latitude -6.922527777 Horizontal 31269.17778537179                                         |
|                                                                             | * Longitude 107 65789611 Vertical -7655                                                      |
|                                                                             | Network Location Code should be minimum of 3 and maximum<br>of 20 Characters.                |
|                                                                             | Network Location Code DDPLBG*EE//042 Vinique Code Use Network Location Code as Property Name |
|                                                                             |                                                                                              |
|                                                                             |                                                                                              |

ODP-(Nama STO)-(Nama ODC)/Nomor ODP

Gambar 3.7. Input Data Property Location

d. Centang kolom yang diatas Street Address dan kemudian Save & Close.

| cations Unified Inventory Management                                                                                                    | Iker - 67132188                |
|----------------------------------------------------------------------------------------------------|--------------------------------|
| Property Location - New General Information Network Ently Codes Inventory Groups                                                                                                    | Clear See Save And Close Se el |
| Property Address         Address         Address |                                |
| Property Location * Ingerty Name (X.REKALONGAN DEPAN RUMAH NG, 28 KOTA BANDUNG 38 ID Description                                                                                                    |                                |
| Geographic Coordinates         Total           * Latitude (-5.02527777)         Horizontal (11:59, 27755272779)           * Langitude (10:65789611)         Workal (-7.955.2255494778)           Network Location Code         COF-LBG-FEV/92         Vincise Code           © Labitude (Labitude (10:65789611))         Vincise Code         Unicise Code                                                                                                    |                                |

Gambar 3.8. Save Property Location

e. Sehingga akan muncul tampilan konfirmasi seperti gambar dibawah ini. Kemudian buatlah untuk seluruh ODP sesuai dengan Manajemen *Core*.

| ORACLE Commun                                                                                                    | ications Unified Inventory Management                                                                                                    | Help - Logout 87132188                                                                                 |
|----------------------------------------------------------------------------------------------------|----------------------------------------------------------------------------------------------------|----------------------------------------------------------------------------------------------------|
| Recet Itens ▼ Favorites ▼ Tasks  V Services  Exploreering Vork. Orders Exploreering Vork. Orders Exploreering Vork. Orders Exploreering Vork. Orders Explored Consectivity - Channelized Consectivity - Pipe Custom Network Address Cupical Devices V Infrastructure I constant Opticats I Physical Devices V Infrastructure Explored Consectivity Parties Property Locations V Administration Execute Rule | Property Location - JL. CILACAP DEPAN RUMAH<br>General Information Network Entity Codes Invent<br>Porpety Address<br>Accepted Address<br>Accepted Address<br>Street JL. CILACAP DEPAN<br>Address RUMAH NO. 33<br>County ID<br>Province Java Barat<br>Cky KOTA BANDUNG<br>District 4051<br>Poperty JL. CILACAP DEPAN<br>(CICADAS)<br>Stability Codes<br>Property Location<br>Property JL. CILACAP DEPAN<br>News RUMAH NO. 31 KOTA<br>News BANDUNG B ID<br>Description<br>Lettude -6.52308888<br>Longtude 107.6579444 | An Clear Save Save And Close Cancel<br>ary Groups<br>Edit<br>Sub- AntTAPANI<br>Dietrict KIDU-<br>40291 |
|                                                                                                    | Vertical - 7655.014656719497<br>Network OD501467FEX/043<br>Location<br>Code                                                                                                    |                                                                                                    |

Gambar 3.9. Konfirmasi Property Location

- 4. Buatlah Frame ODP nya.
  - a. Klik Physical Device  $\rightarrow$  Create

| ORACLE Commun                                                                                                    | nications Unified Inventory Management Holp - Logart #7132188                                                                                                    |
|----------------------------------------------------------------------------------------------------|----------------------------------------------------------------------------------------------------|
| Recent Items + Favorites +                                                                                                    |                                                                                                    |
| Tasks<br>✓ Services<br>- Business Interactions<br>- Engineering Work Orders<br>- Reservations                                                                                                    | Current • Physical Device 3                                                                                                    |
| Services      V Resources      Connectivity - Channelized      Connectivity - Rige      Cuatom Nationaria      Equipment      Logical Device      Hethrocke      Hethrocke      Hethrocke      Logical Context      Logical Context      L | D Starts With * Name Starts With * Series With * Series Wi |
| <ul> <li>Prysical Devices</li> <li>Custom Objects</li> <li>Inventory Groups</li> <li>Parties</li> <li>Places</li> <li>Property Locations</li> </ul>                                                                                                    | Sectors - Vene Spectaton Results                                                                                                    |
| ✓ Administration<br>Execute Rule                                                                                                    | No dela la disploy.                                                                                                    |

Gambar 3.10. Tampilan Physical Device

b. Isi seluruh data dengan format sebagai berikut :

Spec : FTTx\_ODP

Name : ODP-(Nama STO)-(Nama ODC)/xxx (Spasi) (Nama ODC)/Dyy/xxx.01

Untuk xxx diisi nomor ODP sedangkan yy diisi dengan nomor distribusi.

Network Location : Isi Nama ODP

c. Kemudian Save & Close.

|                                                                                     |                                        |                                                                                                  |                        | 11-1-             |                              |     |
|-------------------------------------------------------------------------------------|----------------------------------------|--------------------------------------------------------------------------------------------------|------------------------|-------------------|------------------------------|-----|
| ications Unified Inventory Manag                                                    | gement                                 |                                                                                                  |                        | nep •             | Logout 8713218               | * 👱 |
| Current -<br>Physical Device - New<br>→ Physical Device Information                 |                                        |                                                                                                  | Save And Conti         | e Save And Add Ar | not <u>h</u> er <u>C</u> arl | e   |
| - specification (F11.5 U) D AUTOD Name ODP-LB Description Network Location (ODP-LB) | 0000 000 000 0000000000000000000000000 | Physical Location<br>Physical Location<br>Inventory Status<br>Assignment Status<br>Serial Number | Installed<br>Unasigned |                   |                              |     |
|                                                                                     |                                        |                                                                                                  |                        |                   |                              |     |

Gambar 3.11. Input Data Frame ODP

- 5. Isi ODP *Frame Container*. Jadi, setiap FTTx\_ODP harus diisi dengan *Cassette*, *Splitter*, dan *Panel*.
  - a. Klik *Physical Device* → *Network Location* (Ketik setiap *Network Location* ODP yang telah dibuat) → Search.
  - b. Klik ID dari FTTx\_ODP.

| ORACLE' Commun                                                                                                    | ications Unified Inventory Management                                                                                                    | Help - Logout 87132188                           |
|----------------------------------------------------------------------------------------------------|----------------------------------------------------------------------------------------------------|--------------------------------------------------|
| Recent Items + Favorites +                                                                                                    |                                                                                                    |                                                  |
| Tasks                                                                                                    | Current -                                                                                                    |                                                  |
| Business Interactions                                                                                                    | Physical Device 3                                                                                                    |                                                  |
| Engineering Work Orders     Reservations     Services                                                                                                    | ⊠ Search 1                                                                                                    | Saved Search Physical Device Search *            |
| ✓ Resources <ul> <li>Connectivity - Channelized</li> <li>Connectivity - Pipe</li> <li>Custom Network Address</li> <li>Equipment</li> <li>Logical Devices</li> <li>Logical Device Accounts</li> <li>Networks</li> <li>Physical Devices</li> </ul> | ID         Starts Wth *         Name         Starts Wth *           Specification         *         Netror Kuccodon         Starts Wth *           Investry Status         *         Assignment Status           Role         *         Solid Wth *           Role         *         Solid Number           Physical Address         Starts Wth * | 2<br>Search Reset Save Add Fedda.                |
| ✓ Infrastructure     Custom Objects     Inventory Groups     Parties                                                                                                    | Search Results<br>Johann Verv I @ Cente ⊕ Cone (? Dupicate ≠ Edt % Delete ∰ Export I ₽ IZ Detach                                                                                                    |                                                  |
| Places     Property Locations     V Administration     Execute Rule                                                                                                    | D D T D T D T D T D T D T D T D T D T D                                                                                                    | is Physical Address Physical Location Serial Num |

Gambar 3.12. Search ODP Frame

c. Klik *Frame*-nya  $\rightarrow$  *Create*.

| r | Cumont -                                                       |                                                                                                    |                           |             |                                                                                             |                               |                                 |           |      |
|---|----------------------------------------------------------------|----------------------------------------------------------------------------------------------------|---------------------------|-------------|---------------------------------------------------------------------------------------------|-------------------------------|---------------------------------|-----------|------|
|   | Current                                                        |                                                                                                    | 010                       |             |                                                                                             |                               |                                 | Deleted   |      |
|   | Physical Device Summary - 33                                   | 711151 - ODP-LBG-FEX/051 FEX/D00/051                                                                                        | 01 @                      |             |                                                                                             |                               |                                 | Related   | Page |
|   | Physical Device Information                                    |                                                                                                    |                           |             |                                                                                             |                               |                                 |           |      |
|   | ID<br>Name<br>Specification<br>Description<br>Network Location | 33711151<br>ODP-LBG-FEX/051 FEX/D06/051.01<br>FTTX_ODP<br>ODP-LBG-FEX/051<br>JL. SUKANAGARA DEPAN RUMAH NO. 15 KOTA BANDUNG | JB ID                     |             | Physical Addres<br>Physical Location<br>Inventory Statu<br>Assignment Statu<br>Serial Numbe | s<br>Installed<br>Unassigned  |                                 |           |      |
|   |                                                                |                                                                                                    |                           |             |                                                                                             |                               |                                 |           |      |
|   | View - Review 2000 - 33711151 - ODP-LBG-                       | a 🦔 🗪 👷 🛃 Detach                                                                                                    | Specification<br>FTTX_ODP | Reservation | Condition                                                                                   | Inventory Status<br>Installed | Assignment Status<br>Unassigned | Consumers | Мар  |
| 1 |                                                                |                                                                                                    |                           |             |                                                                                             |                               |                                 |           |      |
| 1 |                                                                |                                                                                                    |                           |             |                                                                                             |                               |                                 |           |      |
|   |                                                                |                                                                                                    |                           |             |                                                                                             |                               |                                 |           |      |
|   |                                                                |                                                                                                    |                           |             |                                                                                             |                               |                                 |           |      |
|   |                                                                |                                                                                                    |                           |             |                                                                                             |                               |                                 |           |      |
|   |                                                                |                                                                                                    |                           |             |                                                                                             |                               |                                 |           |      |

Gambar 3.13. Create Frame Container

d. Spesifikasi Panel dengan menggunakan format berikut :

Name : PANEL(Nomor ke berapa dengan dua digit)

| sical Device Search    |                                                   |                   | _          |                   |
|------------------------|---------------------------------------------------|-------------------|------------|-------------------|
| nysical Device - New 👔 |                                                   |                   | Save       | a And Close Cance |
| Physical Device Inform | ation                                             |                   |            |                   |
| * Specification        | ODP_Panel v                                       | Physical Address  |            |                   |
| ID                     | AUTOGENERATE                                      | Physical Location |            |                   |
| Name                   | PANEL01                                           | Inventory Status  | Installed  |                   |
| Description            |                                                   | Assignment Status | Unassigned |                   |
|                        |                                                   | Serial Number     |            |                   |
|                        |                                                   |                   |            |                   |
|                        | 1.                                                |                   |            |                   |
| Network Location       | QDP-LBG-FEX/051                                   |                   |            |                   |
|                        | JL. SUKANAGARA DEPAN RUMAH NO. 16 KOTA BANDUNG JB | ID                |            |                   |

Gambar 3.14. Input Panel Pada Frame ODP

e. Spesifikasi Splitter dengan menggunakan format berikut :

Spec : FTTx\_SPLITTER\_1to8

Name : SPL-C.1-(Nomor ke berapa dengan dua digit)

| ysical Device - New 🕖   |                                                      |                   | Save       | And Close |
|-------------------------|------------------------------------------------------|-------------------|------------|-----------|
| ✓Physical Device Inform | ation                                                |                   |            |           |
| * Specification         | FTTX_Splitter_1to8                                   | Physical Address  |            |           |
| ID                      | AUTOGENERATE                                         | Physical Location |            |           |
| Name                    | SPL-C.1-01                                           | Inventory Status  | Installed  |           |
| Description             |                                                      | Assignment Status | Unassigned |           |
|                         |                                                      | Serial Number     |            |           |
|                         |                                                      | Vendor            |            |           |
|                         | 1.                                                   |                   |            |           |
| Network Location        | QDP-LBG-FEX/051                                      |                   |            |           |
|                         | JL. SUKANAGARA DEPAN RUMAH NO. 16 KOTA BANDUNG JB II | )                 |            |           |

Gambar 3.15. Input Splitter Pada Frame ODP

f. Spesifikasi Cassette dengan menggunakan format berikut :

Spec : ODP\_PANEL\_INTERFACE

Name : CASSETTE(Nomor ke berapa dengan dua digit)

| ysical Device Search                              |                   |            |             |
|---------------------------------------------------|-------------------|------------|-------------|
| hysical Device - New 👔                            |                   | Save       | e And Close |
|                                                   |                   |            |             |
| * Specification ODP_Panel_Interface               | Physical Address  |            |             |
| ID AUTOGENERATE                                   | Physical Location |            |             |
| Name CASSETTE01                                   | Inventory Status  | Installed  |             |
| Description                                       | Assignment Status | Unassigned |             |
|                                                   | Serial Number     |            |             |
|                                                   |                   |            |             |
| Network Location QDP-LBG-EEX/051                  |                   |            |             |
| JL. SUKANAGARA DEPAN RUMAH NO. 16 KOTA BANDUNG JB | ID                |            |             |

Gambar 3.16. Input Cassette Pada Frame ODP

- g. Klik Save and Close  $\rightarrow$  Klik Frame Container nya  $\rightarrow$  OK.
- h. Sesuaikan jumlah *Panel* dan *Splitter*. Cek di Manajemen *Core* apakah ODP tersebut menggunakan CA-8 atau CA-16, jika CA-16 maka perlu dibuat dua *Panel* dan dua *Splitter*.
- 6. Buat Port pada setiap Panel dan Cassette.

a. Klik *Frame Panel* dan atau *Cassette* pada ODP tertentu  $\rightarrow$  Klik Kanan  $\rightarrow$  *Create Port.* 

| 1   | Detached tr | reeTable                                                            |                |                    |             |           |                  |                   |           |
|-----|-------------|---------------------------------------------------------------------|----------------|--------------------|-------------|-----------|------------------|-------------------|-----------|
| e i | View +      | 🛃 🛃 🧠 🚔 🛋 🥗 👳 🚮 Detach                                              |                |                    |             |           |                  |                   |           |
|     | Physical De | vice                                                                |                | Specification      | Reservation | Condition | Inventory Status | Assignment Status | Consumers |
|     | V 🚍 FTT)    | CODP - 33711151 - ODP-LBG-FEX/051 FEX/D06/051.01                    |                | FTTX_ODP           |             |           | Installed        | Unassigned        |           |
|     | 🚍 (         | DDP_Panel - 33711416 - ODP-LBG-FEX/051 FEX/D06/051.01-PANEL01       |                | ODP_Panel          |             |           | Installed        | Unassigned        |           |
|     | 🚍 (         | DDP_Panel - 33711430 - ODP-LBG-FEX/051 FEX/D06/051.01-PANEL02       | Create Port    | Panel              |             |           | Installed        | Unassigned        |           |
|     | 🕞 🖂 🛛       | FTTX_Splitter_1to8 - 33711440 - ODP-LBG-FEX/051 FEX/D06/051.01-SPL- | Create Connect | or X_Splitter_1to8 |             |           | Installed        | Unassigned        |           |
|     | Þ 🚍 F       | FTTX_Splitter_1to8 - 33711450 - ODP-LBG-FEX/051 FEX/D06/051.01-SPL- |                | —X_Splitter_1to8   |             |           | Installed        | Unassigned        |           |
|     |             | DDP_Panel_Interface - 33711455 - ODP-LBG-FEX/051 FEX/D06/051.01-C/  | Collapse       | Panel_Interfa      |             |           | Installed        | Unassigned        |           |
|     |             |                                                                     | Show as Top    |                    |             |           |                  |                   |           |
|     |             | -                                                                   |                |                    |             |           |                  |                   |           |
|     |             |                                                                     |                |                    |             |           |                  |                   |           |
|     |             |                                                                     |                |                    |             |           |                  |                   |           |
|     |             |                                                                     |                |                    |             |           |                  |                   |           |
|     |             |                                                                     |                |                    |             |           |                  |                   |           |
|     |             |                                                                     |                |                    |             |           |                  |                   |           |
|     |             |                                                                     |                |                    |             |           |                  |                   |           |

Gambar 3.17. Create Port Setiap Frame Container

- b. Disetiap *Panel* dan *Cassette* terdapat *Uplink* dan *Downlink*. Untuk *Panel* diisi masing-masing dengan 8 *port*. Dan untuk *Cassette* masing-masing 24 *port*.
- 7. Buat Kabel Distribusi.
  - a. Klik Connectivity Pipe  $\rightarrow$  Create.
  - b. Isi data dengan format berikut :

Spec: FTTx\_Dist\_Cable\_CoreName: DS-(Nama STO)-FE-xx-xx/yy-yy

xx-xx-xx diisi sesuai dengan segmen *feeder* sedangkan yy-yy diisi sesuai dengan segmen ODP.

| Medium         | : Fiber   |
|----------------|-----------|
| Trans          | : Optical |
| Cable Core     | : 24      |
| Cable Capacity | : 24      |

c. Klik Save and Continue.

| ORACLE Commun                                                                                                    | Help → Logaut 87132188 📿                                                                                                    |                                                                                                    |  |  |  |  |  |  |  |
|----------------------------------------------------------------------------------------------------|----------------------------------------------------------------------------------------------------|----------------------------------------------------------------------------------------------------|--|--|--|--|--|--|--|
| Recent llens + Favorites +                                                                                                    |                                                                                                    |                                                                                                    |  |  |  |  |  |  |  |
| Tasks  ✓ Service  Busines: Interactions  Exploring Work Orders  Service  ✓ Resource  Connectivity - Channeland  Connectivity - Channeland  Connectivity - C | Current - Pipe Connectivity - New   Pipe Information  * Sectors of TTL Database Cable Core  D AUTODATIONT  TD AUTODATIONT  There (05-400-07-02-00-01  Decrypton   Vertained  Auto-Sector of Sector of Constant  Cable Core (34 | See And Centry (See And Add Add Centry) (Concel<br>Medulin (See Ye<br>Transmission Signal Type (Sectal<br>Geo Pape<br>Terretry Statis, Tobaled<br>Augment Statis, Onlinged<br>Cable Capetry (Se |  |  |  |  |  |  |  |
| Parties     Places     Property Locations     V Administration     Execute Rule                                                                                                    |                                                                                                    |                                                                                                    |  |  |  |  |  |  |  |

Gambar 3.18. Input Data Kabel Distribusi

- 8. Koneksi-kan kabel distribusi sesuai dengan peta lokasi dan skema kabel dari ODC-LBG-FEX.
  - a. Cek skema kabel ODC-FEX.

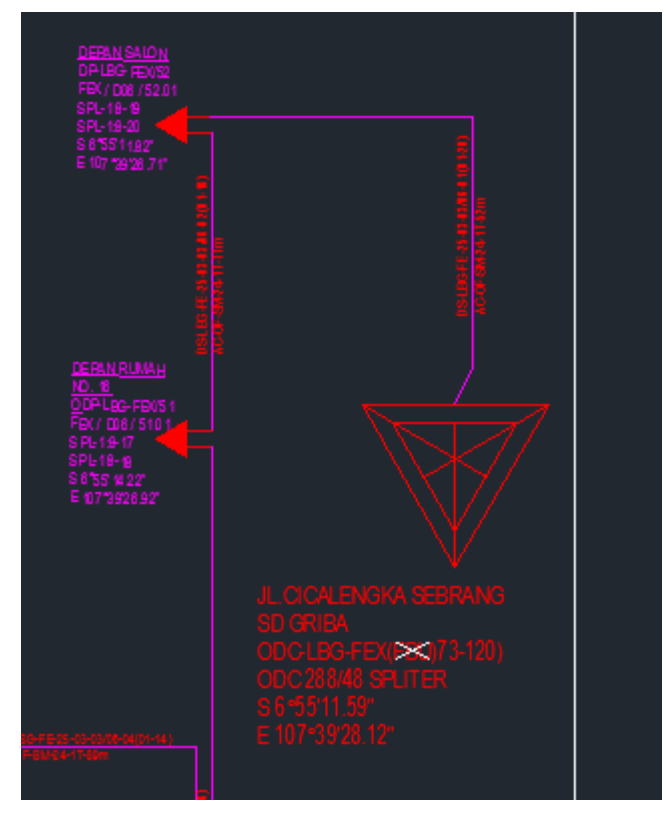

Gambar 3.19. Contoh Kabel Distribusi ODC dan ODP Pada Skema Kabel

- b. Lihat kabel tersebut akan menghubungkan ODP A dengan ODP B.
- c. ODP A akan klik ID yang diatas dan ODP B klik ID yang dibawah.

| Current -                                                                                                    |                               |                                                                                                    |                               |
|----------------------------------------------------------------------------------------------------|-------------------------------|----------------------------------------------------------------------------------------------------|-------------------------------|
| Pipe Summary - 166795536 - DS-LBG-FE-25-01-03/06-01 🛛                                                                                                    |                               |                                                                                                    | Related Pages • Actions       |
| ≤ Pipe Information                                                                                                    |                               |                                                                                                    | Edit                          |
| D 56978536<br>Name DS-LB0-FE-25-01-03/06-01<br>Description<br>Gap Tipe<br>Gap Tipe<br>Alow Secondary Enablement<br>Cable Capechy<br>Specification FTTX_Distribution_Cable_Core | т                             | Inventory Status Installed<br>Assignment Status Unassigned<br>Medum Fiber<br>ansmission Signal Type Optical<br>Cable Core 24 |                               |
| ✓ Termination Points                                                                                                    |                               |                                                                                                    |                               |
| View - 🛃 Detach                                                                                                    |                               |                                                                                                    |                               |
| Name Specification Inventory Status Termination Typ                                                                                                    | e Location Name Network Locat | n Logical Device Device Interface                                                                                            | Equipment Network Physical De |
| 262957779 Installed Provides                                                                                                    |                               |                                                                                                    | A                             |
| 262957780 Installed Provides                                                                                                    |                               |                                                                                                    |                               |
|                                                                                                    |                               |                                                                                                    | Total Results: 2              |
| ≤ Pipe Hierarchy                                                                                                    |                               |                                                                                                    |                               |
| View - 🖬 Detach                                                                                                    |                               |                                                                                                    |                               |
| Pipe                                                                                                    | Condition Inventory Status    | Assignment Status Consumers                                                                                                  |                               |
| b = 0 ETTY_Distribution_Coble_Corp. = 16629EE26 = DS-1 BG-EE-3E-01-03/06-01                                                                                                    | Installed                     | Uncontracted                                                                                                    |                               |

Gambar 3.20. Input Loc. A dan Loc. B

9. Menuliskan nomor port di setiap *panel, cassette,* dan *splitter* di masing-masing ODP pada Microsoft Excel dengan format tertentu. Kemudian *upload file* Excel tersebut pada NOSS yang berfungsi untuk mengoneksikan seluruh port secara otomatis. Klik Execute Rule. Terdapat 3 yang perlu diupload yaitu *Automate Port Connectivity, Physical Jumper* dan *Validate*.

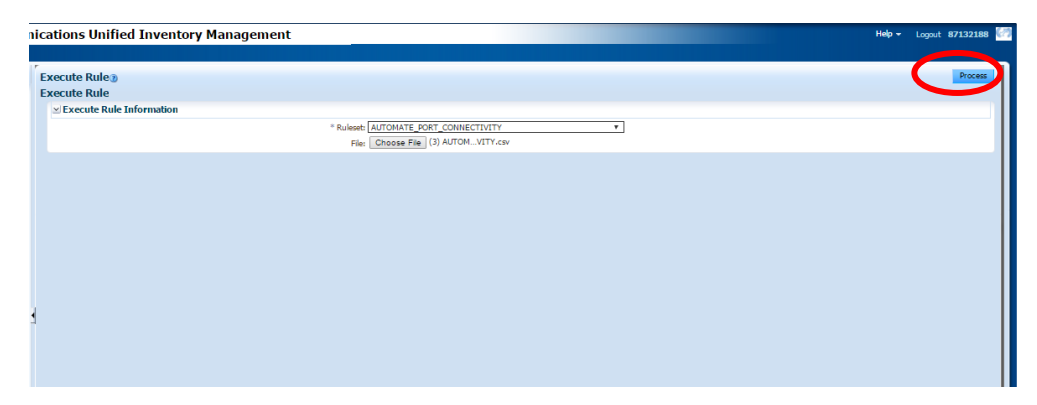

Gambar 3.21. Execute File Excel

- 10. Involve setiap ODP.
  - a. Klik *Physical Device*  $\rightarrow$  *Search* ODP yang akan di *involve*  $\rightarrow$  *Custom Involvement*  $\rightarrow$  *Custom Object*  $\rightarrow$  *Search* Kode STO  $\rightarrow$  Klik nama STO tersebut  $\rightarrow$  OK

|                                                                                                    | nications Unified Inventory Management                                                                                                    | Help + Locout 87132188                                                                                                    |
|----------------------------------------------------------------------------------------------------|----------------------------------------------------------------------------------------------------|----------------------------------------------------------------------------------------------------|
| Recent Items + Favorites +                                                                                                    |                                                                                                    |                                                                                                    |
| Constitutes     Favores       Tests     Exclusions       Exclusions     Exclusions       Exclusions     Exclusions       Exclusions     Exclusions       Exclusions     Exclusions       Exclusions     Exclusions       Exclusions     Exclusions       Exclusions     Exclusions       Exclusions     Exclusions       Exclusions     Exclusions       Exclusions     Exclusions       Image: Exclusions     Folder       Exclusions     Exclusions | Current -         Physical Device Summary - 33641836 - ODP-LBC-FEX/044 FEX/D06/044.01 2         Image: Summary - 33641836 - ODP-LBC-FEX/044 FEX/D06/044.01 2         Image: Summary - 33641864 - ODE         Image: Summary - 33641864 - ODE         Image: Summary - 33641864 - ODE         Image: Summary - 33641864 - ODE         Image: Summary - 33641864 - ODE         Image: Summary - | Related Pages - Actions -<br>Total Results 0<br>Total Results 0<br>Total Results 0<br>Specifications -<br>Total Results 0 |
|                                                                                                    |                                                                                                    |                                                                                                    |

Gambar 3.22. Involve ODP (1)

b. Involvement Spec : Organization Mapping  $\rightarrow$  Save & Close.

| reate Custom Involvement (1 of 1)                | Save And Close     | Skip Ca |
|--------------------------------------------------|--------------------|---------|
| ⊻Custom Involvement Information                  |                    |         |
| Involvement Specification Organisation_Mapping 🔻 | To Entity Id 1415  |         |
| From Entity Id<br>Organisation Manging           | To Entity Name LBG |         |
| From Entity Name PreconfigureSpec 06/044.01      | To Entity Role 💌   |         |
| From Entity Role VLAN_Link                       |                    |         |
| Virtual_Identiner_Link<br>Voice Switch Link      |                    |         |
|                                                  |                    |         |
|                                                  |                    |         |
|                                                  |                    |         |
|                                                  |                    |         |
|                                                  |                    |         |

Gambar 3.23. Involve ODP (2)

#### 3.2.3. Analisis Pemecahan Masalah

Dalam pengerjaan tugas, terdapat beberapa kendala ketika *upload* atau *execute file* excel. Berikut merupakan permasalahan dan solusi atas beberapa permasalahan yang terjadi dalam pengerjaan :

1. No Child Pipe For Port Connectivity

*Analisis Masalah* : Beberapa kabel distribusi yang belum dikoneksikan antara *Location* A dan *Location* B nya sehingga *port* tidak bisa dikoneksikan.

*Solusi* : Isi terlebih dahulu *location* A dan *location* B setiap kabel distribusi lalu *upload* kembali file excel dengan data yang sebelumnya salah saja.

| ager | (i) Information                                                                                   |   |
|------|---------------------------------------------------------------------------------------------------|---|
|      | Messages for this page are listed below.                                                          |   |
| -    | (i) No child pipe free for port level connectivity between ports provided. Please check row no. 1 | - |
|      | 1 No child pipe free for port level connectivity between ports provided. Please check row no. 2   |   |
|      | 1 No child pipe free for port level connectivity between ports provided. Please check row no. 3   | 5 |
|      | 1 No child pipe free for port level connectivity between ports provided. Please check row no. 4   |   |
|      | No child pipe free for port level connectivity between ports provided. Please check row no. 5     | 8 |
|      | No child pipe free for port level connectivity between ports provided. Please check row no. 6     |   |
|      | No child pipe free for port level connectivity between ports provided. Please check row no. 7     |   |
|      | No child pipe free for port level connectivity between ports provided. Please check row no. 8     | 8 |
|      | 1 No child pipe free for port level connectivity between ports provided. Please check row no. 9   |   |
|      | 0 No child pipe free for port level connectivity between ports provided. Please check row no. 1   | 0 |
|      | No child pipe free for port level connectivity between ports provided. Please check row no. 1     | 1 |
|      | No child pipe free for port level connectivity between ports provided. Please check row no. 1     | 2 |
|      | No child pipe free for port level connectivity between ports provided. Please check row no. 1     | 3 |
|      | No child pipe free for port level connectivity between ports provided. Please check row no. 1     | 4 |
|      | No child pipe free for port level connectivity between ports provided. Please check row no. 1     | 5 |
|      | No child pipe free for port level connectivity between ports provided. Please check row no. 1     | 6 |
|      | No child pipe free for port level connectivity between ports provided. Please check row no. 1     | 7 |
|      | No child nine free for port level connectivity between ports provided. Please check row no. 1     | 8 |
|      | No child pipe free for port level connectivity between ports provided. Please check row no. 1     | 9 |
|      | No child pipe free for port level connectivity between ports provided. Please check row no. 2     | 0 |

Gambar 3.24. Contoh Permasalahan 1

#### 2. Source Port Not Found

*Analisis Masalah* : ID *Source Port* tidak valid misalkan ada spasi atau tidak cocoknya data antara ID *port* yang ditulis dalam excel dan dengan yang ada di NOSS.

*Solusi* : Cek kembali ID yang salah, apakah ada spasi atau tidak. Lalu jika tidak ada, cocokkan ID port tersebut dengan yang ada di NOSS. Kembali *upload* data yang salah.

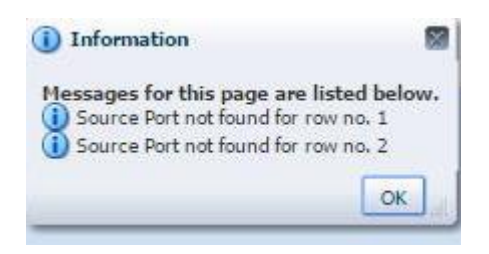

Gambar 3.25. Contoh Permasalahan 2

3. Null dan Validation Failed

Analisis Masalah : Pada saat upload seharusnya Create Physical Jumper terlebih dahulu lalu Validate. Atau NOSS sedang error.

Solusi : Koneksikan antar port secara manual.

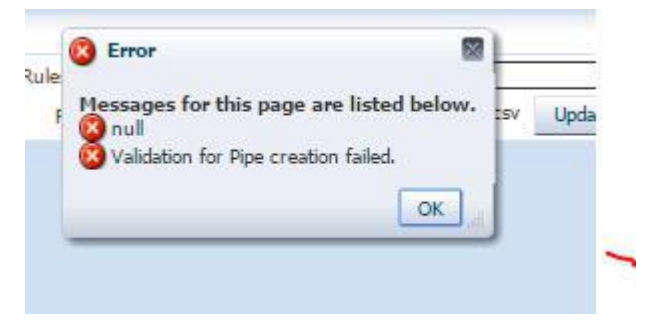

Gambar 3.26. Contoh Permasalahan 3

### 3.2.3. Hasil Kerja Praktik

Hasil yang didapat Penulis selama pelaksanaan KP, antara lain:

- 1. Pengetahuan tentang jaringan FTTX.
- 2. Mengetahui cara penggunaan tools NOSS.
- 3. Pengetahuan mengenai proses *inventory* alat dan produk telkom menggunakan *tools* NOSS
- Penulis telah mengerjakan tugas inventory sesuai prosedur yaitu untuk ODC-RJW-FDB distribusi 5, ODC-RJW-FDR distribusi 4, ODC-LBG-FET distribusi 2, ODC-LBG-FEY distribusi 2, ODC-LBG-FGS distribusi 3, ODC-LBG-FEX distribusi 6 dan mengkoneksikan OLT dengan kabel feeder.
- 5. Pengetahuan mengenai pengolahan data excel secara cepat dan mudah yang akan terpakai untuk dikemudian hari.
- 6. Penulis diberikan untuk mengenali ruang lingkup kerja.

# BAB IV SIMPULAN DAN SARAN

#### 4.1. Simpulan

Dari kegiatan kerja praktik pada PT. Telkom Indonesia Regional III Jabar diperoleh kesimpulan sebagai berikut :

- Program kerja praktik ini adalah suatu program yang memberikan pandangan kepada mahasiswa semester enam mengenai dunia kerja yang akan dihadapi dimasa yang akan datang.
- 2. Setelah menjalani program kerja praktik, penulis ditempatkan di bagian *Engineering* & *Deployment* dari hal itu dapat di simpulkan bahwa tidak seluruh ilmu yang diperoleh di bangku kuliah dipakai dalam dunia kerja melainkan ada satu hal yang mendasar yang perlu dipelajari yaitu tata cara berbicara, sopan-santun serta sikap agar dapat tetap bertahan di dunia kerja yang akan dihadapi.
- Dalam pembangunan IndiHome dimulai dari perencanaan berbasis simulasi oleh i-Brite dengan menggunakan *software* NOSS yang sesuai dengan kondisi sesungguhnya lalu diimplementasikan di lapangan.
- 4. Proses inventory yang dilakukan dengan beberapa tahap yaitu sebagai berikut :
  - a) Menginput lokasi berdasarkan data manajemen *core* dalam NOSS
  - b) Membuat Frame ODP
  - c) Membuat ODP *Container* yaitu *Cassette*, *Panel*, dan *Splitter*.
  - d) Inputkan *port Cassette* dan *Panel* baik *uplink* maupun *downlink*.
  - e) *Copy* ID *port Cassette, Panel* dan *Splitter* ke dalam excel dengan format tertentu.
  - f) Membuat kabel distribusi untuk koneksikan ODP.
  - g) Upload file excel yaitu automate port connectivity, create physical jumper dan validate.
  - h) Involve masing-masing ODP sesuai dengan STO-nya.

#### 4.2. Saran

- 1. *Software* yang digunakan masih terlalu awam yang menyebabkan penulis mengalami proses adaptasi yang lebih lama dalam melaksanakan pekerjaan.
- 2. Spesifikasi pekerjaan sudah lumayan jauh dan penulis kurang membekali diri dengan ilmu pengetahuan terkait pekerjaannya sehingga masih perlu bimbingan dari para karyawan dalam memecahkan permasalahan yang ada.

### **DAFTAR PUSTAKA**

- [1] "FTTX". <u>www.bphambali.telkomuniversity.ac.id</u>. 26 Mei 2014. 29 Juli 2016.
   <<u>http://ahambali.staff.telkomuniversity.ac.id/wp-</u>content/uploads/sites/85/2014/05/FTTX.pdf.
- [2] "FTTX". <u>www.accesslearningacademy.com</u>. 2015. 28 Agustus 2016. <<u>http://www.accesslearningacademy.com/FTTx/</u>.
- [3] "Riwayat Singkat TELKOM". <u>www.telkom.co.id</u>. 12 Juli 2013. 28 Juli 2016. <<u>http://www.telkom.co.id/riwayat-singkat-telkom.html</u>.
- [4] "Telkom Umumkan Nomenklatur Jajaran Direksi Perusahaan". <u>www.telkom.co.id</u>. 19 Desember 2014. <<u>http://www.telkom.co.id/telkom-umumkan-nomenklatur-jajaran-direksi-perusahaan.html</u>.
- [5] "Visi, Misi, dan Tujuan". <u>www.telkom.co.id</u>. 12 Juli 2012. 28 Juli 2016. <<u>http://www.telkom.co.id/visi-misi-dan-tujuan.html</u>.

# LAMPIRAN

Lampiran A – Copy Surat Lamaran ke Perusahaan/ Instansi

## Lampiran B – Copy Balasan Surat Lamaran dari Perusahaan/ Instansi

#### Lampiran C - Lembar Penilaian Pembimbing Lapangan

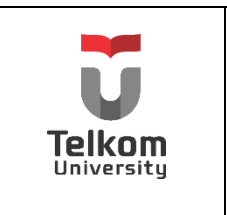

PROGRAM STUDI S1 TEKNIK TELEKOMUNIKASI FAKULTAS TEKNIK ELEKTRO No. Formulir

# FORM PENILAIAN PEMBIMBING LAPANGAN

Saya sebagai Pembimbing Lapangan Kerja Praktik mahasiswa atas nama:

NAMA : TIARA YUNITA EKAWATI

NIM : 1101130254

Menyatakan bahwa mahasiswa tersebut telah melaksanaKan Kerja Praktik dengan nilai sebagai berikut:

| NO.               | ASPEK PENILAIAN                     | RENTANG<br>PENILAIAN | NILAI |
|-------------------|-------------------------------------|----------------------|-------|
| 1.                | Kontribusi nyata ke perusahaan KP   | 0 - 30               |       |
| 2.                | Kemampuan menyelesaikan tugas-tugas | 0-30                 |       |
| 3.                | Adaptasi dan terhadap lingkungan KP | 0-10                 |       |
| 4.                | Kehadiran                           | 0-10                 |       |
| 5.                | Pelaporan KP                        | 0 – 20               |       |
| TOTAL NILAI AKHIR |                                     |                      |       |

| Pembimbing Lapangan             | //                                                               |
|---------------------------------|------------------------------------------------------------------|
| Nama                            | Bambang Supriyadi                                                |
| NIK/ NIP                        | 660366                                                           |
| Jabatan                         | OSN Engineering and Deployment<br>Telkom Regional III Jawa Barat |
| Tanda Tangan dan Cap Perusahaan |                                                                  |

## Lampiran D - Lembar Penilaian Pembimbing Akademik

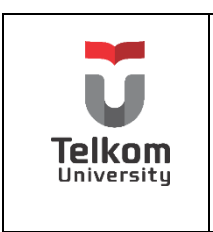

# PROGRAM STUDI S1 TEKNIK TELEKOMUNIKASI FAKULTAS TEKNIK ELEKTRO

#### FORM PENILAIAN PEMBIMBING AKADEMIK

| NAMA | : TIARA YUNITA EKAWATI |
|------|------------------------|
| NIM  | : 1101130254           |

| ASPEK PENILAIAN                             | RENTANG<br>PENILAIAN | NILAI | Dosen Penguji |
|---------------------------------------------|----------------------|-------|---------------|
| Penguasaan terhadap Permasalahan Pekerjaan  | 0 - 50               |       |               |
| Isi dan Sistematika Pelaporan Kerja Praktik | 0 - 30               |       | NIP.          |
| Teknik Presentasi                           | 0 - 20               |       |               |
| Total Nilai Akhir                           |                      |       | Tgl.          |

No. Formulir

#### **REKAPITULASI PENILAIAN:**

|                               | BOBOT     |       |
|-------------------------------|-----------|-------|
| PENILAIAN                     |           | NILAI |
|                               | PENILAIAN |       |
| Penilaian Pembimbing Lapangan | 40 %      |       |
| Penilaian Pembimbing Akademik | 40 %      |       |
| Penilaian Penguji Akademik    | 20 %      |       |
|                               |           |       |
| I otal Milal Akhir dan indeks |           |       |
|                               |           | ()    |

| Indeks Nilai :          |                      |
|-------------------------|----------------------|
| A : $80 \le NA \le 100$ | $C:50 < NA \le 60$   |
| $AB: 70 \le NA \le 80$  | $D:40 \le NA \le 50$ |
| $B : 65 \le NA \le 70$  | $E: NA \le 40$       |
| $BC: 60 < NA \le 65$    |                      |

Bandung, ..... 20

Pembimbing Akademik

(.....)

NIP.

# Lampiran E - Logbook 1

| Nama/NIM : Tiara Yunita Ekawati / 1101130254 |
|----------------------------------------------|
|----------------------------------------------|

| Tanggal | Catatan Diskusi | Paraf Dosen |
|---------|-----------------|-------------|
|         |                 |             |
|         |                 |             |
|         |                 |             |
|         |                 |             |
|         |                 |             |
|         |                 |             |
|         |                 |             |
|         |                 |             |

Note : Catatan Diskusi dengan Pembimbing

| Nama/NIM : Tiara Yunita Ekawati / 1101130254 |              |             |                                            |        |                                                           |  |  |
|----------------------------------------------|--------------|-------------|--------------------------------------------|--------|-----------------------------------------------------------|--|--|
|                                              |              | Jam         | Jam                                        | Jumlah |                                                           |  |  |
| Hari                                         | Tanggal      | Datang      | Pulang                                     | Jam    | Kegiatan                                                  |  |  |
| Senin                                        | 23 Mei       | 08.00       | 17.00                                      | 9      | Perkenalan seluruh karyawan                               |  |  |
|                                              | 2016         |             |                                            |        | institusi.                                                |  |  |
| Selasa                                       | 24 Mei       | 08.00       | 17.00                                      | 9      | Perkenalan dengan seluruh teman-<br>teman yang sesama KP. |  |  |
|                                              | 2016         |             |                                            |        |                                                           |  |  |
| Rabu                                         | 25 Mei       | 08.00       | 17.00                                      | 9      | Dijelaskan mengenai konfigurasi                           |  |  |
|                                              | 2016         |             |                                            |        | FTTH.                                                     |  |  |
| Kamis                                        | 26 Mei       | 08.00       | 17.00                                      | 9      | Dijelaskan mengenai cara kerja tugas                      |  |  |
|                                              | 2016         | 00.00       |                                            |        | yang akan diberikan.                                      |  |  |
| Jumat                                        | 27 Mei 08 00 | 08.00       | 17.00                                      | 0      | Dijelaskan mengenai cara kerja Star                       |  |  |
|                                              | 2016         | 00.00       | 17.00                                      |        | Click.                                                    |  |  |
| Sabtu                                        | 28 Mei       | _           | _                                          | _      | LIBUR                                                     |  |  |
|                                              | 2016         |             |                                            |        |                                                           |  |  |
| Minggu                                       | 29 Mei       | _           | _                                          | _      | LIBUR                                                     |  |  |
|                                              | 2016         |             |                                            |        |                                                           |  |  |
| Total Jan                                    | n Minggua    | n           |                                            |        |                                                           |  |  |
|                                              |              |             | Mengetahui,                                |        |                                                           |  |  |
|                                              |              |             | Atasan Langsung/ Pembimbing KP<br>Lapangan |        |                                                           |  |  |
|                                              |              |             |                                            |        |                                                           |  |  |
|                                              |              |             |                                            |        |                                                           |  |  |
|                                              |              |             |                                            |        |                                                           |  |  |
| Note : Cat                                   | atan Meng    | enai Mahasi | Bambang Supriyadi                          |        |                                                           |  |  |
| tempat KP                                    |              |             |                                            |        | NIK. 660366                                               |  |  |

# Lampiran F - Logbook 2

| Nama/NIM : Tiara Yunita Ekawati / 1101130254                |                |        |                                            |        |                                                                                                    |  |  |
|-------------------------------------------------------------|----------------|--------|--------------------------------------------|--------|----------------------------------------------------------------------------------------------------|--|--|
| Hari                                                        | Tanggal        | Jam    | Jam                                        | Jumlah |                                                                                                    |  |  |
|                                                             |                | Datang | Pulang                                     | Jam    | Kegiatan                                                                                                |  |  |
| Senin                                                       | 30 Mei<br>2016 | 07.45  | 17.00                                      | 9      | Bertemu dengan Pak Asep Tatang,<br>Pak Bambang dan Pak Kus mengenai<br>konfirmasi penempatan lokasi KP. |  |  |
| Selasa                                                      | 31 Mei<br>2016 | 08.04  | 17.00                                      | 9      | Diberikan tugas untuk inventory<br>ODC-RJW-FDB dengan Distribusi 5.                                     |  |  |
| Rabu                                                        | 1 Juni<br>2016 | 08.31  | 17.00                                      | 8,5    | Bertemu dengan Pak Iwa di Telkom<br>Jalan Lembong untuk<br>menandatangani Disclosure<br>Agreement.      |  |  |
| Kamis                                                       | 2 Juni<br>2016 | 08.26  | 17.00                                      | 8,5    | Melaksanakan tugas inventory<br>sebelumnya yaitu ODC-RJW-FDB<br>distribusi 5.                           |  |  |
| Jumat                                                       | 3 Juni<br>2016 | 09.43  | 17.00                                      | 7      | Menyerahkan surat penerimaan KP ke<br>kampus Universitas Telkom.                                        |  |  |
| Sabtu                                                       | 4 Juni<br>2016 | -      | -                                          | -      | LIBUR                                                                                                   |  |  |
| Minggu                                                      | 5 Juni<br>2016 | -      | -                                          | -      | LIBUR                                                                                                   |  |  |
| Total Jan                                                   | n Minggua      | n      |                                            |        |                                                                                                    |  |  |
|                                                             |                |        | Mengetahui,                                |        |                                                                                                    |  |  |
|                                                             |                |        | Atasan Langsung/ Pembimbing KP<br>Lapangan |        |                                                                                                    |  |  |
| Note : Catatan Mengenai Mahasiswa KP selama di<br>tempat KP |                |        |                                            |        | Bambang Supriyadi<br>NIK. 660366                                                                        |  |  |

| Nama/NIM : Tiara Yunita Ekawati / 1101130254                |                 |        |        |                                                           |                                                                                                    |  |
|-------------------------------------------------------------|-----------------|--------|--------|-----------------------------------------------------------|----------------------------------------------------------------------------------------------------|--|
| Hari                                                        | Tanggal         | Jam    | Jam    | Jumlah                                                    |                                                                                                    |  |
|                                                             |                 | Datang | Pulang | Jam                                                       | Kegiatan                                                                                                    |  |
| Senin                                                       | 6 Juni<br>2016  | 08.27  | 16.00  | 7,5                                                       | Mengerjakan tugas inventory untuk<br>OLT dan kabel feedernya.                                                    |  |
| Selasa                                                      | 7 Juni<br>2016  | 08.18  | 16.00  | 8                                                         | Validasi dan mengatasi masalah yang<br>terjadi dihari sebelumnya, dengan<br>kondisi yaitu IP OLT sudah terpakai. |  |
| Rabu                                                        | 8 Juni<br>2016  | 07.33  | 16.00  | 8,5                                                       | Mengerjakan tugas inventory untuk<br>ODC-RJW-FDR distribusi 4.                                                   |  |
| Kamis                                                       | 9 Juni<br>2016  | 08.00  | 16.00  | 8                                                         | Mengerjakan tugas inventory untuk<br>ODC-RJW-FDR distribusi 4.                                                   |  |
| Jumat                                                       | 10 Juni<br>2016 | 08.00  | 16.00  | 8                                                         | Mengerjakan tugas inventory untuk<br>ODC-LBG-FET distribusi 2.                                                   |  |
| Sabtu                                                       | 11 Juni<br>2016 | -      | -      | -                                                         | LIBUR                                                                                                    |  |
| Minggu                                                      | 12 Juni<br>2016 | -      | -      | -                                                         | LIBUR                                                                                                    |  |
| Total Jan                                                   | n Minggua       | n      |        |                                                           |                                                                                                    |  |
|                                                             |                 |        |        | Mengetahui,<br>Atasan Langsung/ Pembimbing KP<br>Lapangan |                                                                                                    |  |
| Note : Catatan Mengenai Mahasiswa KP selama di<br>tempat KP |                 |        |        |                                                           | <u>Bambang Supriyadi</u><br>NIK. 660366                                                                          |  |

| Nama/NIM : Tiara Yunita Ekawati / 1101130254 |                                                                                                    |                                                                                                    |                                                                                                    |                                                                                                    |  |  |  |
|----------------------------------------------|----------------------------------------------------------------------------------------------------|----------------------------------------------------------------------------------------------------|----------------------------------------------------------------------------------------------------|----------------------------------------------------------------------------------------------------|--|--|--|
|                                              | Jam                                                                                                    | Jam                                                                                                    | Jumlah                                                                                                    |                                                                                                    |  |  |  |
| Tanggal                                      | Datang                                                                                                    | Pulang                                                                                                    | Jam                                                                                                    | Kegiatan                                                                                                    |  |  |  |
| 13 Juni                                      | -                                                                                                    | -                                                                                                    | -                                                                                                    | Izin Sakit                                                                                                    |  |  |  |
| 2016                                         |                                                                                                    |                                                                                                    |                                                                                                    |                                                                                                    |  |  |  |
| 14 Juni                                      | -                                                                                                    | _                                                                                                    | -                                                                                                    | Izin Sakit                                                                                                    |  |  |  |
| 2016                                         |                                                                                                    |                                                                                                    |                                                                                                    |                                                                                                    |  |  |  |
| 15 Juni                                      | 08.00                                                                                                    | 16.00                                                                                                    | 8                                                                                                    | Mengerjakan tugas inventory untuk                                                                                                    |  |  |  |
| 2016                                         |                                                                                                    | 10100                                                                                                    | 0                                                                                                    | ODC-LBG-FEY distribusi 2.                                                                                                    |  |  |  |
| 16 Juni                                      | 08.00                                                                                                    | 16.00                                                                                                    | Q                                                                                                    | Mengerjakan tugas inventory untuk                                                                                                    |  |  |  |
| 2016                                         | 00.00                                                                                                    | 10.00                                                                                                    | 0                                                                                                    | ODC-LBG-FEY distribusi 2.                                                                                                    |  |  |  |
| 17 Juni                                      | 07.43                                                                                                    | 16.00                                                                                                    | 8                                                                                                    | Mengerjakan tugas inventory untuk                                                                                                    |  |  |  |
| 2016                                         | 07.43                                                                                                    |                                                                                                    |                                                                                                    | ODC-LBG-FGS distribusi 3.                                                                                                    |  |  |  |
| 18 Juni                                      |                                                                                                    |                                                                                                    |                                                                                                    |                                                                                                    |  |  |  |
| 2016                                         | -                                                                                                    | -                                                                                                    | -                                                                                                    | LIDOK                                                                                                    |  |  |  |
| 19 Juni                                      | ni                                                                                                    |                                                                                                    |                                                                                                    |                                                                                                    |  |  |  |
| 2016                                         | -                                                                                                    | -                                                                                                    | -                                                                                                    | LIDOK                                                                                                    |  |  |  |
| n Minggua                                    | n                                                                                                    |                                                                                                    |                                                                                                    |                                                                                                    |  |  |  |
|                                              |                                                                                                    | Mengetahui,                                                                                                    |                                                                                                    |                                                                                                    |  |  |  |
|                                              |                                                                                                    | Atasan Langsung/ Pembimbing KP<br>Lapangan                                                                                                    |                                                                                                    |                                                                                                    |  |  |  |
|                                              |                                                                                                    |                                                                                                    |                                                                                                    |                                                                                                    |  |  |  |
|                                              |                                                                                                    |                                                                                                    |                                                                                                    |                                                                                                    |  |  |  |
|                                              |                                                                                                    |                                                                                                    |                                                                                                    |                                                                                                    |  |  |  |
|                                              |                                                                                                    |                                                                                                    |                                                                                                    |                                                                                                    |  |  |  |
| oton Mana                                    | onoi Mahari                                                                                                    | Bambang Supriyadi                                                                                                    |                                                                                                    |                                                                                                    |  |  |  |
| atan Meng                                    | unan ivianasi                                                                                                    | NIK. 660366                                                                                                    |                                                                                                    |                                                                                                    |  |  |  |
|                                              | Tanggal<br>13 Juni<br>2016<br>14 Juni<br>2016<br>15 Juni<br>2016<br>16 Juni<br>2016<br>18 Juni<br>2016<br>19 Juni<br>2016<br>19 Juni<br>2016<br>19 Juni<br>2016 | Nama/N         Iam         Iam <t< td=""><td>Jam       Jam         Tanggal       Jam       Pulang         13 Juni       Pulang       Pulang         13 Juni       Pulang       Pulang         2016       Pulang       Pulang         14 Juni       Pulang       Pulang         2016       Pulang       Pulang         14 Juni       Pulang       Pulang         2016       Pulang       Pulang         15 Juni       Pulang       Pulang         2016       Pulang       Pulang         16 Juni       Pulang       Pulang         2016       Pulang       Pulang         18 Juni       Pulang       Pulang         2016       Pulang       Pulang         2016       Pulang       Pulang         2016       Pulang       Pulang         2016       Pulang       Pulang         2016       Pulang       Pulang         2016       Pulang       Pulang         2016       Pulang       Pulang         2016       Pulang       Pulang         2017       Pulang       Pulang         2018       Pulang       Pulang         2019       Pulang<!--</td--><td>Jam       Jam       Jam       Jumlah         Tanggal       Datang       Pulang       Jam         13 Juni       -       -       -         2016       -       -       -         14 Juni       -       -       -         2016       -       -       -         15 Juni       08.00       16.00       8         2016       08.00       16.00       8         16 Juni       08.00       16.00       8         2016       07.43       16.00       8         17 Juni       07.43       16.00       8         2016       -       -       -         19 Juni       -       -       -         2016       -       -       -         19 Juni       -       -       -         2016       -       -       -         a Mingguan       24       24       -</td></td></t<> | Jam       Jam         Tanggal       Jam       Pulang         13 Juni       Pulang       Pulang         13 Juni       Pulang       Pulang         2016       Pulang       Pulang         14 Juni       Pulang       Pulang         2016       Pulang       Pulang         14 Juni       Pulang       Pulang         2016       Pulang       Pulang         15 Juni       Pulang       Pulang         2016       Pulang       Pulang         16 Juni       Pulang       Pulang         2016       Pulang       Pulang         18 Juni       Pulang       Pulang         2016       Pulang       Pulang         2016       Pulang       Pulang         2016       Pulang       Pulang         2016       Pulang       Pulang         2016       Pulang       Pulang         2016       Pulang       Pulang         2016       Pulang       Pulang         2016       Pulang       Pulang         2017       Pulang       Pulang         2018       Pulang       Pulang         2019       Pulang </td <td>Jam       Jam       Jam       Jumlah         Tanggal       Datang       Pulang       Jam         13 Juni       -       -       -         2016       -       -       -         14 Juni       -       -       -         2016       -       -       -         15 Juni       08.00       16.00       8         2016       08.00       16.00       8         16 Juni       08.00       16.00       8         2016       07.43       16.00       8         17 Juni       07.43       16.00       8         2016       -       -       -         19 Juni       -       -       -         2016       -       -       -         19 Juni       -       -       -         2016       -       -       -         a Mingguan       24       24       -</td> | Jam       Jam       Jam       Jumlah         Tanggal       Datang       Pulang       Jam         13 Juni       -       -       -         2016       -       -       -         14 Juni       -       -       -         2016       -       -       -         15 Juni       08.00       16.00       8         2016       08.00       16.00       8         16 Juni       08.00       16.00       8         2016       07.43       16.00       8         17 Juni       07.43       16.00       8         2016       -       -       -         19 Juni       -       -       -         2016       -       -       -         19 Juni       -       -       -         2016       -       -       -         a Mingguan       24       24       - |  |  |  |

| Nama/NIM : Tiara Yunita Ekawati / 1101130254 |                 |             |                                                           |        |                                                             |  |  |
|----------------------------------------------|-----------------|-------------|-----------------------------------------------------------|--------|-------------------------------------------------------------|--|--|
| Hari                                         | Tanggal         | Jam         | Jam                                                       | Jumlah |                                                             |  |  |
|                                              |                 | Datang      | Pulang                                                    | Jam    | Kegiatan                                                    |  |  |
| Senin                                        | 20 Juni<br>2016 | 08.46       | 16.00                                                     | 7,5    | Mengerjakan tugas inventory untuk ODC-LBG-FGS distribusi 3. |  |  |
| Selasa                                       | 21 Juni<br>2016 | 08.00       | 16.00                                                     | 8      | Mempelajari mengenai FTTH.<br>Mengerjakan laporan KP.       |  |  |
| Rabu                                         | 22 Juni<br>2016 | 07.33       | 16.00                                                     | 8,5    | Involve ODC-LBG-FGS untuk distribusi 3.                     |  |  |
| Kamis                                        | 23 Juni<br>2016 | 08.00       | 16.00                                                     | 8      | Mengerjakan laporan KP.                                     |  |  |
| Jumat                                        | 24 Juni<br>2016 | -           | -                                                         | -      | Izin.                                                       |  |  |
| Sabtu                                        | 25 Juni<br>2016 | -           | -                                                         | -      | LIBUR                                                       |  |  |
| Minggu                                       | 26 Juni<br>2016 | -           | -                                                         | -      | LIBUR                                                       |  |  |
| Total Jan                                    | n Minggua       | n           | 32                                                        |        |                                                             |  |  |
|                                              |                 |             | Mengetahui,<br>Atasan Langsung/ Pembimbing KP<br>Lapangan |        |                                                             |  |  |
| Note : Cat<br>tempat KF                      | atan Meng       | enai Mahasi | <u>Bambang Supriyadi</u><br>NIK. 660366                   |        |                                                             |  |  |

|                         |                 | vati / 1101130254 |                                                           |        |                                                                  |
|-------------------------|-----------------|-------------------|-----------------------------------------------------------|--------|------------------------------------------------------------------|
| Hari                    | Tanggal         | Jam               | Jam                                                       | Jumlah |                                                                  |
|                         |                 | Datang            | Pulang                                                    | Jam    | Kegiatan                                                         |
| Senin                   | 27 Juni<br>2016 | 08.00             | 16.00                                                     | 8      | Mengerjakan inventory ODC-LBG-<br>FEX distribusi 6.              |
| Selasa                  | 28 Juni<br>2016 | -                 | -                                                         | -      | Izin.                                                            |
| Rabu                    | 29 Juni<br>2016 | 08.00             | 16.00                                                     | 8      | Mengerjakan laporan kerja praktik.                               |
| Kamis                   | 30 Juni<br>2016 | 08.00             | 16.00                                                     | 8      | Menyerahkan laporan kerja praktik<br>kepada pembimbing lapangan. |
| Jumat                   | 1 Juli<br>2016  | -                 | -                                                         | -      | CUTI BERSAMA                                                     |
| Sabtu                   | 2 Juli<br>2016  | -                 | -                                                         | -      | LIBUR                                                            |
| Minggu                  | 3 Juli<br>2016  | -                 | -                                                         | -      | LIBUR                                                            |
| Total Jan               | n Minggua       | n                 |                                                           |        |                                                                  |
|                         |                 |                   | Mengetahui,<br>Atasan Langsung/ Pembimbing KP<br>Lapangan |        |                                                                  |
| Note : Cat<br>tempat KF | atan Meng       | enai Mahasi       | <u>Bambang Supriyadi</u><br>NIK. 660366                   |        |                                                                  |